# Recording variables and .print() output with WawiLib

# Contents

| 1.  | Intro | oduction                                                      | 2  |
|-----|-------|---------------------------------------------------------------|----|
| 1.: | 1.    | Objective of this document                                    | 2  |
| 1.2 | 2.    | Software and hardware requirements                            | 2  |
| 1.3 | 3.    | Required user experience                                      | 2  |
| 2.  | The   | "WawiRecUSB" Demo sketch example                              | 3  |
| 2.3 | 1.    | Concept of "WawiBlinkRecUSB"                                  | 3  |
| 2.2 | 2.    | Download and execute "WawiBlinkRecUSB"                        | 3  |
| 3.  | Wav   | wiLib data recording to disk file                             | 6  |
| 3.: | 1.    | Introduction                                                  | 6  |
| 3.2 | 2.    | Data recorders                                                | 6  |
| 3.3 | 3.    | Data recording trigger aspects                                | 9  |
| 3.4 | 4.    | Data recording detailed example                               | 10 |
| 3.0 | 6.1.  | Recorded variables                                            | 10 |
| 3.0 | 6.2.  | Time based recording of a variable or a series of variables   | 11 |
| 3.0 | 6.3.  | Change based recording of a variable or a series of variables | 15 |
| 3.5 | 5.    | Data recorder storage aspects                                 | 18 |
| 4.  | Wav   | wiLib .print() recording to disk file                         | 21 |
| 4.: | 1.    | Introduction                                                  | 21 |
| 4.2 | 2.    | Define an output recorder                                     | 21 |
| 5.  | Fina  | I notes                                                       | 27 |
| 6.  | Furt  | her reading                                                   | 27 |

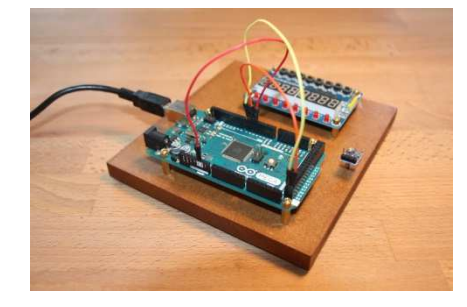

## 1. Introduction

#### 1.1. Objective of this document.

The first objective of this document is to describe how to use WawiLib to record variables. Points of interest are triggers to write data records to a disk and how to limit the sizes of the recorded datafiles. WawiRecUsb.ino, a demo sketch supplied with the WawiSerialUsb library, will be used to explain the concepts.

The second objective of this document is to describe how to use WawiLib to record .print() debug output to a PC disk file. WawiRecOutput.ino, a demo sketch supplied with the WawiSerialUsb library, will be used to explain the concepts.

#### 1.2. Software and hardware requirements

The Arduino IDE (in this example 1.8.15) and WawiLib V2.0.x both need to be installed on your PC. The demo runs with licensed and unlicensed versions of WawiLib. During the grace period of 2 months, you can test and use all functions without registration. After this period registration is required in order to access all functions. At this time registration is free. In the future a small contribution might be required to register in order to support the website.

You also need a program to open the recorded data files: Excel or OpenOffice to open .xlsx files, a text editor to open .csv files and an XML viewer (I use XML Notepad from Microsoft) to open .xml files.

In this demo, the USB programming port of the Arduino is used as the communication interface between WawiLib and your Arduino shield. This demo can easily be converted to other types of communication links. The WawiLib getting started demos for serial, Ethernet and Wi-Fi communication can be used as a base for the conversion to another interface type. The only thing you have to do is replace the initialization code as in the demo's for WawiWifi and WawiEthernet.

The hardware you need is an Arduino board, a USB programming cable, 3 Dupont male-male (breadboard) wires and a Windows PC (32 or 64 bit). In this demo, we will use the Arduino UNO board but other boards can be used in a similar or even identical way.

The data recorder that is part of WawiLib is typically used to record all kinds of I/O signals. In this demo, we will record mainly internal variables of the Arduino. This choice was made to keep things simple and easy to understand. On <u>www.sylvestersolutions.com</u>, you will find application notes that enable you to build other applications using specific hardware.

#### 1.3. Required user experience

You should have completed the tutorial "Getting started with WawiLib USB" and "Debugging with WawiLib USB". There are no specific additional requirements.

# 2. The "WawiRecUSB" Demo sketch example

#### 2.1. Concept of "WawiBlinkRecUSB"

This application builds further on the sketch "WawiBlinkDebugUsb" from the demo "Debugging with WawiLib". WawiBlinkRecUsb is in fact WawiBlinkDebugUsb with its errors corrected.

The objective of the program is to blink 5 sec after a pulse on digital input 5, to blink 7 sec after a pulse on input 6 and to blink 10 seconds after a pulse on input 7. If one of the IO's remains high, blinking continues.

The program prints diagnostic output to the WawiLib output window when the LED is blinking:

- Counting down:
- The value of *blinkTimeActual*;
- LED is ON.
- LED is OFF"

#### 2.2. Download and execute "WawiBlinkRecUSB"

- ✓ Open the demo sketch using the menu "File\Examples\WawiSerialUsb\WawiBlinkRecUSB" in the Arduino IDE.
- ✓ Connect inputs 5, 6 and 7 to the GND pins of your board.
- ✓ Compile and download WawiBlinkRecUSB to your Arduino board.

```
/*
* Project Name: WawiRecUsb
* File: WawiRecUsb.ino
* Detailed manual:
* www.SylvesterSolutions.com\documentation -> "Recording variables with WawiLib.pdf"
* Description: demo file library for WawiSerialUsb library.
* Data recorder demo.
* => Record values of variables to disk
* => Record .print() output to disk
\ast Use the USB programming port to make connection with the Arduino board.
* Variables can be checked & modified with the WawiLib-PC software.
* Author: John Gijs.
* Created March 2020
* More info: www.sylvestersolutions.com
* Technical support: support@sylvestersolutions.com
* Additional info: info@sylvestersolutions.com
*/
#include <WawiSerialUsb.h>
WawiSerialUsb WawiSrv;
#define LED 13 // blinking light
#define IN_5 5 // light start blinking switch 1
#define IN_6 6 // light start blinking switch 2
#define IN_7 7 // light start blinking switch 3
// variables for demo:
long int blinkTimeActual = 0; // counter blink active (milliseconds)
long int blinkTimeTarget[] = { 5000, 7000, 10000 }; // bug 1: should be { ..., ...,
10000};
```

```
bool digInput5; // state of digital input 5
bool digInput6; // state of digital input 6
bool digInput7; // state of digital input 7
bool led; // state of led
int loopCounter;
// make variables of interest know to WawiLib:
void wawiVarDef()
{
    WawiSrv.wawiVar(digInput5);
    WawiSrv.wawiVar(digInput6);
    WawiSrv.wawiVar(digInput7);
    WawiSrv.wawiVar(led);
    WawiSrv.wawiVar(blinkTimeActual);
    WawiSrv.wawiVar(loopCounter);
    WawiSrv.wawiVarArray(blinkTimeTarget);
}
void setup()
{
    Serial.begin(115200);
    // initialize WawiLib library:
    WawiSrv.begin(wawiVarDef, Serial, "MyArduino");
    pinMode(LED, OUTPUT);
    pinMode(IN_5, INPUT);
    pinMode(IN_6, INPUT);
    pinMode(IN_7, INPUT);
    WawiSrv.wawiBreakDisable();
}
void loop()
{
    digInput5 = digitalRead(IN 5);
    digInput6 = digitalRead(IN 6);
    digInput7 = digitalRead(IN_7); // bug 2: should be digInput7 = ...
    if (digInput5)
        blinkTimeActual = blinkTimeTarget[0]; // bug 3: should be activeMsSetpoint[0]
    if (digInput6)
        blinkTimeActual = blinkTimeTarget[1];
    if (digInput7)
        blinkTimeActual = blinkTimeTarget[2];
    if (digInput5 || digInput6 || digInput7)
    {
        WawiSrv.wawiBreak(1, "breakpoint after write to activeMsCounter hit");
    }
    while (blinkTimeActual > 0) // bug 4: should be activeMsCounter > 0
    {
        WawiSrv.wawiBreak(2, "In while loop");
        WawiSrv.print("Counting down:");
        WawiSrv.println(blinkTimeActual);
        WawiSrv.println("LED is ON.");
        led = HIGH;
        digitalWrite(LED, led);
```

```
WawiSrv.delay(500);
blinkTimeActual = blinkTimeActual - 500;
WawiSrv.println("LED is OFF.");
led = LOW;
digitalWrite(LED, led);
WawiSrv.delay(500);
blinkTimeActual = blinkTimeActual - 500;
}
WawiSrv.loop();
loopCounter++;
```

Fig. 2.1. WawiRec source code.

The demo sketch contains the variables *delayOn* and *delayOff*. They determine the blinking timing of the LED. The variables *activeMsCounter* and *activeMsSetpoint* determine the time interval the LED will remain blinking. *DigInput5*, *digInput6* and *digInput7* mirror the state of the 3 digital inputs 5, 6 and 7. The function wawiVarDef shares the addresses of the variables with WawiLib.

If you have studied the WawiDebugUSB demo, you will be familiar with the rest of the program: *WawiServ.begin(wawiVarDef,Serial,"MyArduino")* initializes the library for communication over the USB port. *wawiVarDef()* is the function where addresses of the variables are shared. "MyArduino" is used as name reference for the board.

# 3. WawiLib data recording to disk file

#### 3.1. Introduction

One of the properties of the Arduino environment is that it requires a bit more than basic knowledge to record data to your PC.

Programming data communication via serial, Ethernet, Wi-Fi and USB interfaces is not so easy within Windows. For sure if you want to do this the right way (overlapped I/O, non-blocking, multithreaded, automatic re-connect etc.).

Originally, WawiLib did not contain any data recording functions. As I wanted to create a PID controller and record the signals, I decided to add recording functions to the program. Typical applications where recording can be used are physics experiments at school or elsewhere.

Suppose you want to do some thermal experiments using a calorimeter. You can of course write down on paper the temperature of the calorimeter in time. But automated data recording creates additional value in this kind of experiment: increased accuracy, technical challenge and the notion of "big data". Not to forget that writing temperature values down on paper every 10 seconds is boring and outdated.

Connecting a DS18B20 high resolution temperature sensor to an Arduino board is not so challenging. But getting the measured data in an Excel table for further processing requires more specialized knowledge. With the data recording functions integrated in WawiLib, everybody will be able to create data recording files by configuring the right settings within WawiLib on the PC.

| Mew  | Copen          | <b>₽</b><br>Save | Print                                                                                                    | Copy | X<br>Cut | Daste      | Offline  | Setup() | Loop()     | ₩rite a | all Continue | e<br>brkpt l | ⊠<br>orkpt |                      |
|------|----------------|------------------|----------------------------------------------------------------------------------------------------|------|----------|------------|----------|---------|------------|---------|--------------|--------------|------------|----------------------|
| Avai | able variables |                  | a transmission of the second second s |      |          | Interface  | /Ard. ID | Va      | riable nan | ne      | Actual value | Format       | Recorder   | Variab               |
| 🖻 se | r1\MyArduing   | 0                |                                                                                                    | -    |          | cor1/May   | Arduino  |         | dolayOn    |         |              | INT          | PECO       | WAR FRR NOT FOUND    |
| -    | Single variabl | e                |                                                                                                    |      |          | ser 1/My/  | Arduino  |         | delayOff   |         |              | INT          | REC2       | VAR_ERR_NOT_FOUND    |
|      | digInput5      |                  |                                                                                                    | 2    |          | Sel 1/ Wy/ | Arduno   |         | delayOn    |         |              | IINT         | RECZ       | VAR_ERR_NOT_FOUND    |
|      | digInput6      |                  |                                                                                                    | 4    |          | ser1/Mv/   | Arduino  | blin    | kTimeActu  | ıal     | 3000         | INT          | RFC1       | @blinkTimeActual=0x0 |
|      |                |                  |                                                                                                    | 5    |          | ser1/Mv/   | Arduino  | blink   | TimeTarge  | t[0]    | 5000         | INT          | REC1       | @blinkTimeTarget=0x0 |
|      |                | ctual            |                                                                                                    | 6    |          | ser1/Mv/   | Arduino  | blink   | TimeTarge  | t[1]    | 7000         | INT          | REC1       | @blinkTimeTarget=0x0 |
|      | H loopCount    | er               |                                                                                                    | 7    |          | ser1/My/   | Arduino  | blink   | TimeTarge  | et[2]   | 10000        | INT          | REC1       | @blinkTimeTarget=0x0 |
|      | Array          |                  |                                                                                                    | 8    |          |            |          |         |            |         |              |              |            |                      |
|      | blinkTimeT     | arget[02         | ]                                                                                                    | 9    |          | ser1/My/   | Arduino  |         | digInput5  |         | 1            | INT          | REC1       | @digInput5=0x02A8 [1 |
|      | [4 byte]       | x 3              |                                                                                                    | 1(   | D        | ser1/My/   | Arduino  |         | digInput6  |         | 0            | INT          | REC1       | @digInput6=0x02A7 [1 |
|      | -blinkTim      | eTarget[0        | ]                                                                                                    | 1    | 1        | ser1/My/   | Arduino  |         | digInput7  |         | 0            | INT          | REC1       | @digInput7=0x02A6 [1 |
|      | -blinkTim      | eTarget[1        | ]                                                                                                    | 12   | 2        |            |          |         |            |         |              |              |            |                      |
|      | blinkTim       | eTarget[2        | ]                                                                                                    | 13   | 3        | ser1/My/   | Arduino  | lo      | opCounte   | r       | 0x0026       | HEX          | REC1       | @loopCounter=0x029   |
|      |                |                  |                                                                                                    | 14   | 4        |            |          |         |            |         |              |              |            |                      |
|      |                |                  |                                                                                                    | 19   | 5        | ser1/My/   | Arduino  |         | led        |         | 1            | INT          | REC1       | @led=0x02A1 [1 byte] |
|      |                |                  |                                                                                                    | 10   | 5        |            |          |         |            |         |              |              |            |                      |
|      |                |                  |                                                                                                    | <    | - 1      |            |          |         |            |         |              |              |            | >                    |
| dex  | Time           |                  | 1                                                                                                    | lode | Me       | ssage      |          |         |            |         |              |              |            |                      |
| nuex | mine           |                  |                                                                                                    | Joue | IVIC     | ssage      |          |         |            |         |              |              |            |                      |

#### 3.2. Data recorders

Fig. 3.1. Variables with multiple data recorders.

Data recording in WawiLib is implemented with a data recorder object. In the figure above, you see 11 variables. Data recorder REC1 will record the first 2 variables. Data recorder REC2 will record the last 9 variables. Many data recorders can work next to each other, each of them with their own file type and recording settings.

Every time a data recorder does a recording, it takes the actual value of all its variables from the PC memory and writes the values to a disk file or memory file in a single write job. Each recorder has its own data file. At the beginning of the line, the timestamp indicating the current PC time is added (details: see later).

The value of these variables in the PC will be more or less accurate depending on the speed used to refresh them. Refreshing is done by reading the values from the Arduino memory. There is a general refresh setting that can be overridden individually for each variable. To change general settings:

✓ In WawiLib, go to the menu "Settings/User preferences and license".

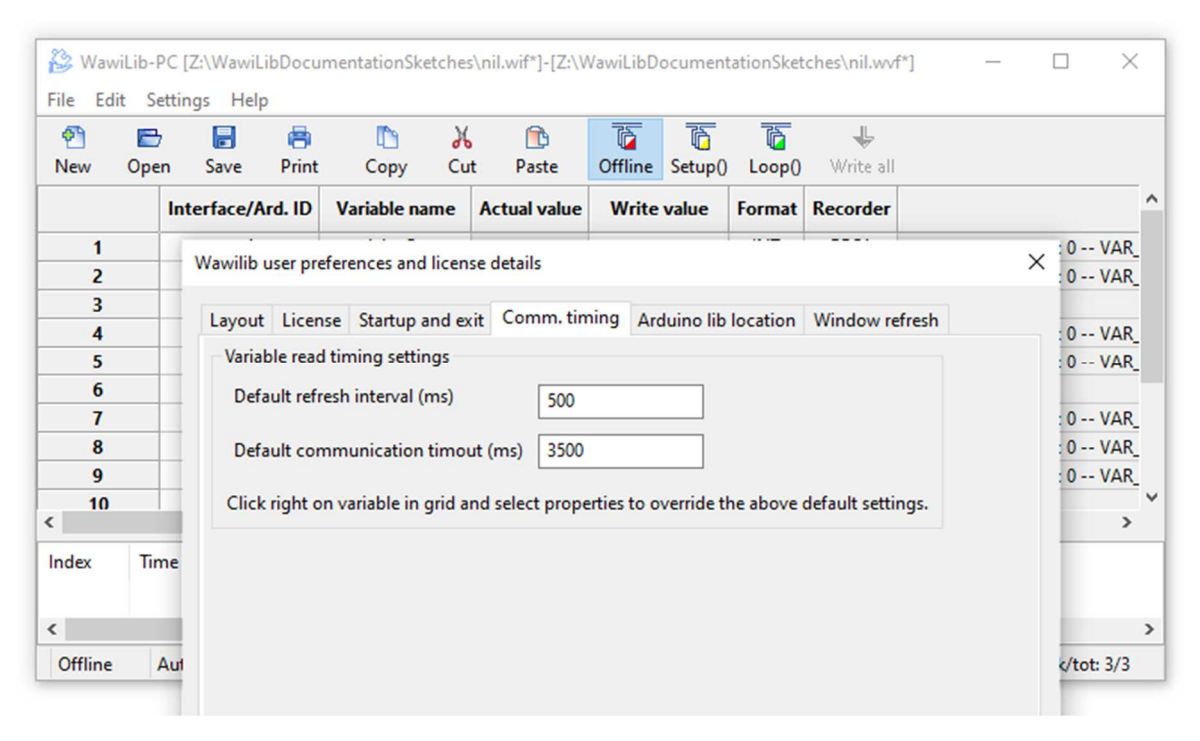

Fig. 3.2. Modify the default refresh interval of variable Arduino 🗇 WawiLib memory.

In the fig. 3.2., you see the default settings for the refresh interval of the variables read from the Arduino. If you make this value too small, the communication link with your Arduino will be overloaded. If you make it too large, there will be too much lag between the values recorded and the real values of the variables.

- ✓ Enter the value of 250 ms for the default refresh interval.
- ✓ Press "ok".

You can override the general timing for each individual variable (fig. 3.3):

✓ Click right on a variable and select "variable properties".

| Dper | n Save      | Print  | Co         | by Cu     | nt Pas | ð<br>te | Offline | Setup() | Loop() |
|------|-------------|--------|------------|-----------|--------|---------|---------|---------|--------|
|      | Interface/A | rd. ID | Variab     | le name   | Actual | value   | Write   | value   | Format |
|      | ser1        |        | dela       | ayOn      |        |         |         |         | INT    |
|      | ser1        | Va     | ariable pr | operties  | i      |         |         |         | ×      |
|      | ser1        |        | Tincing    |           |        |         |         |         | -      |
|      | ser1        |        | liming     | Recordin  | ng     |         |         |         |        |
|      |             |        | Serial /   | ethernet  | read   |         |         |         |        |
|      | ser1        |        | New ti     | me base ( | msec): | 500     |         |         | 1      |
|      | ser1        |        |            |           |        |         |         |         |        |
|      | ser1        |        |            |           |        |         |         |         | -      |
| Tim  | ne          |        |            |           |        |         |         |         | _      |
|      |             |        |            | (         | OK     | C       | ancel   |         |        |

Fig. 3.3. Modify the individual refresh interval of variable Arduino 🗇 WawiLib memory.

WawiLib can create 3 types of data recording files:

- xml: extensible Markup Language files
- xlsx: Microsoft Excel/Open Office compatible files
- csv: comma separated value files

Another topic is what to do with the recorded data when WawiLib is set offline and then reconnected by the user. Some users require that the existing data file is overwritten, others expect the new data to be appended to the data file and yet another might require a new file to be started.

| le proper                                           | tion D                                                                   | IN IL DUL                                                 | 1 64 4 44 44                                                                     |                                        |                                   |                         |  |  |
|-----------------------------------------------------|--------------------------------------------------------------------------|-----------------------------------------------------------|----------------------------------------------------------------------------------|----------------------------------------|-----------------------------------|-------------------------|--|--|
| 1.1                                                 | Record                                                                   | de alls Disk                                              | cusage and file size limita                                                      | tion                                   |                                   |                         |  |  |
| Filename                                            | and director                                                             | ry                                                        |                                                                                  | Data file format                       |                                   |                         |  |  |
| Filename                                            | e: WawiDat                                                               | aRecorded.c                                               | sv                                                                               | csv: comma se                          | eparated values                   |                         |  |  |
| Director                                            | v: C:\Users\                                                             | Johi\Docum                                                | nents                                                                            |                                        | O xml: extensible markup language |                         |  |  |
|                                                     | ,                                                                        |                                                           |                                                                                  | xlsx: Excel/Libr                       | eOffice compatible                | e spreadshee            |  |  |
| When go                                             | oing online o                                                            | n Arduino:                                                |                                                                                  |                                        |                                   |                         |  |  |
| • Overv                                             | write current                                                            | data file                                                 |                                                                                  | CSV separator (\t=                     | tab) .                            |                         |  |  |
|                                                     |                                                                          |                                                           |                                                                                  |                                        |                                   |                         |  |  |
| Chippe                                              | and new data                                                             | records to c                                              | current data file                                                                |                                        |                                   |                         |  |  |
| O Start                                             | with new data                                                            | records to a file (add st                                 | current data file<br>tart date and time to filen                                 | ame)                                   |                                   |                         |  |  |
| O Start                                             | with new data                                                            | records to a file (add st                                 | current data file<br>tart date and time to filen                                 | ame)                                   |                                   |                         |  |  |
| Start                                               | with new data                                                            | records to c                                              | current data file<br>tart date and time to filen                                 | ame)                                   |                                   |                         |  |  |
| O Start                                             | with new data                                                            | records to c<br>a file (add st                            | zurrent data file<br>tart date and time to filen.                                | ame)                                   |                                   |                         |  |  |
| Start                                               | with new data                                                            | records to c                                              | zurrent data file<br>tart date and time to filen.                                | ame)                                   |                                   |                         |  |  |
| O Start                                             | with new data                                                            | records to c                                              | zurrent data file<br>tart date and time to filen.                                | ame)                                   |                                   |                         |  |  |
| O Start                                             | with new data                                                            | records to a file (add st                                 | current data file                                                                | ame)                                   | Addiesed by                       |                         |  |  |
| Configure                                           | end new data<br>with new dat<br>ed data recore<br>File mode              | records to a<br>a file (add st<br>ders<br>Time base       | current data file<br>tart date and time to filen<br>File<br>WawiDataRecorded cov | Dir                                    | Add record typ                    | Add                     |  |  |
| O Start<br>O Start<br>Configure<br>Name F<br>REC1 ( | end new data<br>with new dat<br>ed data record<br>File mode<br>OVERWRITE | records to a<br>a file (add st<br>ders<br>Time base<br>No | zurrent data file<br>tart date and time to filen<br>File<br>WawiDataRecorded.csv | Dir<br>C:\Users\Johi\Documents         | Add record typ<br>no              | Add<br>Remove           |  |  |
| Configure<br>Name F<br>REC1 (                       | end new data<br>with new dat<br>ed data record<br>File mode<br>OVERWRITE | records to a<br>a file (add st<br>ders<br>Time base<br>No | zurrent data file<br>tart date and time to filen<br>File<br>WawiDataRecorded.csv | ame)<br>Dir<br>C:\Users\Johi\Documents | Add record typ<br>no              | Add<br>Remove<br>Update |  |  |
| Start                                               | with new data                                                            | records to a<br>a file (add st                            | zurrent data file<br>tart date and time to filen.                                | ame)                                   |                                   |                         |  |  |
| O Start<br>O Start<br>Configure<br>Name F<br>REC1 ( | end new data<br>with new dat<br>ed data record<br>File mode<br>OVERWRITE | records to a<br>a file (add st<br>ders<br>Time base<br>No | zurrent data file<br>tart date and time to filen<br>File<br>WawiDataRecorded.csv | Dir<br>C:\Users\Johi\Documents         | Add record typ<br>no              | Add<br>Remove           |  |  |

Fig. 3.4. Data recorder settings with various options for file types, and file approach (append overwrite...).

All 3 options are available within WawiLib. If you choose to create a new file, the date and the time the file was created will be added to the data file name to distinguish one file from another. The name can be in UTC or local time. UTC is not impacted by winter time – summer time changes but local time depends on the area where you live.

#### 3.3. Data recording trigger aspects

Different applications have different data trigger requirements. The calorimeter application from the previous section for example could require data recording every 10 seconds (time-based recording).

Another type of application would be registration of movement detection with a PIR infrared sensor module. The PIR output would be connected to an Arduino input. In this application, time-based registration is not the right way to go. This type of application requires an additional (time stamped) data record when the value of the output of the detector has changed. We are not interested in recording the PIR signal unless the output of the sensor changes (on-change recording).

- ✓ In WawiLib, go to "Settings/Data Recording".
- ✓ Select the tab "Record details".

| ata recording s | ettings                       |                        |                     |                    | ;          |  |  |  |  |
|-----------------|-------------------------------|------------------------|---------------------|--------------------|------------|--|--|--|--|
| Recorder name:  | REC1                          |                        |                     |                    |            |  |  |  |  |
| File properties | Record details                | Disk usage and file si | ze limitation       |                    |            |  |  |  |  |
| Recording trig  | ggers<br>ne based (for cha    | nge based: modify pr   | operties of variabl | e in main table)   |            |  |  |  |  |
| Recording int   | Recording interval (sec): 1.0 |                        |                     |                    |            |  |  |  |  |
| Data record ty  |                               |                        |                     |                    |            |  |  |  |  |
| Data record ti  | mestamp setting               | IS                     |                     |                    |            |  |  |  |  |
| 🗹 Add date      |                               | Add date (U            | TC)                 |                    |            |  |  |  |  |
| 🗹 Add time      |                               | 🗌 Add time (U          | TC)                 |                    |            |  |  |  |  |
| Add millis      | seconds (approx               | .) 🛛 🖂 Add relative    | timestamp (elaps    | ed time)           |            |  |  |  |  |
| Configured da   | ta recorders<br>Mode          | Time base              | File                | Dir                |            |  |  |  |  |
| Nume            | mode                          | nine buse              | THC                 |                    | Remove     |  |  |  |  |
|                 |                               |                        |                     |                    | Update     |  |  |  |  |
| ۲               |                               |                        |                     | >                  | Clear list |  |  |  |  |
|                 |                               | ОК                     | Cancel              | Default parameters |            |  |  |  |  |

Fig. 3.5. Modify the recording interval of a data recorder (WawiLib memory  $\Leftrightarrow$  Disk file).

If you check "Record time based", the data recorder will store all variable values each time the recording time interval has expired. The recording interval is specified in the "Recording interval (sec)" field. If you want to use on-change recording, you need to uncheck "Recording time based".

While using on-change recording, the variables will still be polled in the Arduino memory according to the communication timing settings. But the moment a variable change is detected in the PC, a trigger is sent to the data recorder to write the value of all the variables associated with this data recorder immediately to disk (or to memory for .xlsx files). Whether a variable change will trigger a write of all variables associated with the recorder or not can be defined in the properties section of each individual variable. You can access the properties of a variable by clicking right on the variable in the grid of the main window.

Typically you can use an integer that increments on each event, whenever its value increases, WawiLib sees this and writes all variables related to the current data recorder to dis.

The recorder does not wait for its recording time interval to elapse to trigger a write job. When the internal recorder timer elapses, data are written again to disk (if enabled). This function is very handy to store events when and if they happen.

The trigger to write data "on change" mentioned in the previous paragraph does not even have to be part of the variables written to a disk. It can act as a trigger that is not part of the recorded data. This function can also be configured in the properties section of the variable.

Each data record can be accompanied by a time stamp. The time stamp can contain the current date and time in local time or UTC (universal time coordinated) or both time stamps. An approximate time stamp in milliseconds and the number of seconds since the start of the data recording can also be added.

#### 3.4. Data recording detailed example

#### 3.6.1. Recorded variables

✓ Fill in the WawiLib table as in fig. 3.6. and press 'Setup()'.

| 没 Wa    | awiLib-PC    | [C:\Users\Jo | hi\Docu  | iments\Nc | Name | e.Wif* | ]-[C:\Users\. | Iohi\Docur  | nents\No! | Name.Wvf                | *]      |                  |           |           |         | -        |          | ×    |
|---------|--------------|--------------|----------|-----------|------|--------|---------------|-------------|-----------|-------------------------|---------|------------------|-----------|-----------|---------|----------|----------|------|
| File Ed | dit Setting  | gs Help      |          |           |      |        |               |             |           |                         |         |                  |           |           | _       |          |          |      |
| 2       | B            |              | 8        | 13        |      | X      | <u> </u>      | 6           | 6         | 6                       | 4       | Þ                | •         | Ø         |         |          |          |      |
| New     | Open         | Save         | Print    | Cop       | у    | Cut    | Paste         | Offline     | Setup()   | Loop()                  | Write   | all Continue     | brkpt     | brkpt     |         |          |          |      |
| ⊟-Ava   | ailable vari | ables        |          |           |      |        | Interface     | /Ard. ID    | Vai       | iable nan               | ne      | Actual value     | Forma     | at Re     | corder  |          |          | ^    |
|         | Single       | variable     |          |           | 1    |        | ser1/My/      | Arduino     | blin      | kTimeActu               | Jal     | 0                | INT       | F         | REC1    | @blink1  | imeActu  | al=i |
|         |              | Input5       |          |           | 2    |        | ser1/My/      | Arduino     | blink     | TimeTarge               | et[0]   | 5000             | INT       | F         | REC1    | @blink1  | imeTarg  | et=  |
|         |              | Input6       |          |           | 3    |        | ser1/My/      | Arduino     | blink     | TimeTarge               | et[1]   | 7000             | INT       | F         | REC1    | @blink1  | imeTarg  | et=  |
|         | ⊞ dig        | Input7       |          |           | 4    |        | ser1/My/      | Arduino     | blink     | TimeTarge               | et[2]   | 10000            | INT       | F         | REC1    | @blink1  | imeTarg  | et=  |
|         | ⊞-led        |              |          |           | 5    |        |               |             |           |                         |         |                  |           |           |         |          |          |      |
|         | ⊞-blir       | hkTimeActua  | al       |           | 6    |        | ser1/My/      | Arduino     |           | digInput5               |         | 0                | INT       | F         | REC1    | @digIn   | put5=0x0 | 32A  |
|         | ⊞-loo        | pCounter     |          |           | 7    |        | ser1/My/      | Arduino     | C         | digInput6               |         | 0                | INT       | F         | REC1    | @digIn   | put6=0x0 | D2A  |
|         | Array        |              |          |           | 8    |        | ser1/My/      | Arduino     | ¢         | digInput7               |         | 0                | INT       | F         | REC1    | @digIn   | put7=0x0 | J2A  |
|         | 🖨 blir       | nkTimeTarge  | et[02]   |           | 9    |        |               |             |           |                         |         |                  |           |           |         |          |          |      |
|         |              | [4 byte] x 3 |          |           | 10   |        | ser1/My/      | Arduino     | lo        | opCounte                | r       | 0x0608           | HEX       | F         | REC1    | @loop(   | Counter= | 0x0  |
|         |              | blinkTimeTa  | arget[0] |           | 11   |        |               |             |           |                         |         |                  |           |           |         |          |          |      |
|         |              | blinkTimeTa  | arget[1] |           | 12   |        | ser1/My/      | Arduino     |           | led                     |         | 0                | INT       | I         | REC1    | @led=0   | x02A1 [1 | by   |
|         |              | blinkTimeTa  | arget[2] | <         |      |        |               |             |           |                         |         |                  |           |           |         |          |          | >    |
| Index   | Time         |              |          | Node      | 1    | Mess   | age           |             |           |                         |         |                  |           |           |         |          |          | ^    |
| 000     | 30/07/20     | 21 14:22:50  | 0.745    | REC1      |      | open   | ing file C:\U | sers\Johi\D | ocuments  | WawiDat                 | aRecord | led.csv for over | write OK  |           |         |          |          | ~    |
| <       |              |              |          |           |      |        | -             |             |           |                         |         |                  |           |           |         |          |          | >    |
|         |              | Lo           | pop()    | Autowrite | on   | REC    | 1 [RECO_W/    | AIT_TRIG] c | nt=1 s    | er <mark>1=MyA</mark> r | duino=0 | COM18/115200     | ,8,N,1,AV | R [ITF_LC | OOP] ms | g.ok/tot | 7183/7   | 183  |

Fig. 3.6. Variables linked to recorder 1.

- ✓ Disable and enable output window settings as in fig 3.6.
- ✓ (Enable "Display data recording". => What is written to disk during variable recording will be shown in the output window.)
- ✓ (Enable "Display output window recording". => What is written to disk during output recording will be shown in the output window.)
- ✓ (Enable "Automatic scroll" => The window will scroll to the last message added.)

|              | Display .print() messages               |        |
|--------------|-----------------------------------------|--------|
|              | Display diagnostics messages            |        |
|              | Display communication protocol messages |        |
| $\checkmark$ | Display data recording                  |        |
|              | Display output window recording         |        |
|              | Copy selected text                      | Ctrl+C |
|              | Clear Window                            |        |
| $\checkmark$ | Automatic scroll                        |        |
|              | Reset view                              |        |

Fig. 3.6. Enable display data recording in the output window & automatic scroll.

#### 3.6.2. Time based recording of a variable or a series of variables

✓ Go to "Settings/Data Recording..."

| corder n                                                  | ame: REC1                                                                                             |                                                                              |                                                   |                                        |                                                                         |                    |                 |                    |               |                         |
|-----------------------------------------------------------|----------------------------------------------------------------------------------------------------|------------------------------------------------------------------------------|---------------------------------------------------|----------------------------------------|-------------------------------------------------------------------------|--------------------|-----------------|--------------------|---------------|-------------------------|
| le proper                                                 | rties Record                                                                                          | details Disk                                                                 | usage and file size lim                           | itation                                |                                                                         |                    |                 |                    |               |                         |
| Filenam<br>Filenam<br>Directo<br>When g<br>Oven<br>O Appe | he and directo<br>he: WawiRei<br>ry: C:\Users<br>going online o<br>write current of<br>end new data i | ry<br>corded.csv<br>\Johi\Docum<br>n Arduino:<br>data file<br>records to cur | ents<br>rent data file<br>t date and time to file | Data file format<br>CSV separator (\t: | separated values<br>Ile markup languag<br>breOffice compatib<br>=tab) ; | je<br>ble spreadsh | eet             |                    |               |                         |
| ) Start                                                   | with new data                                                                                         | The (aud star                                                                |                                                   |                                        |                                                                         |                    |                 |                    |               |                         |
| ) Start                                                   | with new data                                                                                         | lers                                                                         |                                                   |                                        |                                                                         |                    |                 |                    |               |                         |
| Configure<br>Name                                         | with new data<br>ed data recorc<br>File mode                                                          | lers<br>Time base                                                            | File                                              | Dir                                    | Add record type                                                         | Add date           | Add time        | Add date utc       | Add tim       | Add                     |
| Ostart<br>Configure<br>Name<br>REC1                       | ed data record<br>File mode<br>OVERWRITE                                                              | lers<br>Time base<br>10 sec                                                  | File<br>WawiRecorded.csv                          | Dir<br>C:\Users\Johi\Documents         | Add record type<br>no                                                   | Add date<br>yes    | Add time<br>yes | Add date utc<br>no | Add tim<br>no | Add<br>Remove<br>Update |

Fig. 3.7. Define REC1 as a data recorder time based.

✓ Fill in the table as indicated in fig. 3.7.

- ✓ Press "Add" and "Ok".
- ✓ Select tab 2.
- ✓ Select REC 1 in the list control.
- ✓ Change recording interval to 1.0 sec
- ✓ Press "Update"

| Data recording settings                          |                                                                    |                            |                | ×      |  |  |  |  |  |  |
|--------------------------------------------------|--------------------------------------------------------------------|----------------------------|----------------|--------|--|--|--|--|--|--|
| Data recorder name: REC1                         |                                                                    |                            |                |        |  |  |  |  |  |  |
| File properties Record details                   | File properties Record details Disk usage and file size limitation |                            |                |        |  |  |  |  |  |  |
| Recording triggers<br>✓ Record time based (for c | change based: modify properties                                    | of variable in main table) |                |        |  |  |  |  |  |  |
| Recording interval (sec): 1.0                    |                                                                    |                            |                |        |  |  |  |  |  |  |
| Data record type                                 | based/change based)                                                |                            |                |        |  |  |  |  |  |  |
| Data record timestamp setti                      | ings                                                               |                            |                |        |  |  |  |  |  |  |
| ✓ Add date                                       | Add date (UTC)                                                     |                            |                |        |  |  |  |  |  |  |
| Add time                                         | Add time (UTC)                                                     |                            |                |        |  |  |  |  |  |  |
| Add milliseconds (appro                          | ox.) 🗹 Add relative timestam                                       | p (elapsed time)           |                |        |  |  |  |  |  |  |
|                                                  |                                                                    |                            |                |        |  |  |  |  |  |  |
| Configured data recorders                        |                                                                    |                            |                |        |  |  |  |  |  |  |
| Name File mode Time                              | base File                                                          | Dir                        | Add record typ | Add    |  |  |  |  |  |  |
| REC1 OVERWRITE 1 sec                             | WawiDataRecorded.csv                                               | C:\Users\Johi\Documents    | no             | Remove |  |  |  |  |  |  |
|                                                  |                                                                    |                            |                | Remove |  |  |  |  |  |  |
|                                                  |                                                                    |                            |                | Update |  |  |  |  |  |  |
| < Clear list                                     |                                                                    |                            |                |        |  |  |  |  |  |  |
| OK Cancel Default parameters                     |                                                                    |                            |                |        |  |  |  |  |  |  |

Fig. 3.8. Change time base of REC1 from 10 sec to 1 sec.

- ✓ Press OK.
- ✓ Press 'Setup ()'.
- ✓ Press "Offline".

In the output window, you see at line 003 the first record written to the data file. This is the title of the various columns (including the variable names). In the output window, you see what is written by Rec 1: delayOn and delayOff are both 500. On line 014 in the output window, you see the footer that is written when WawiLib goes offline.

- ✓ Start Excel or LibreOffice calc.
- ✓ Drag and drop the file (file name and location as indicated as indicated on line 014 above) in the Excel grid:

| 6    | <u>_</u> ک |                    | WawiDataReco          | orded.c               | sv                         | Sigr                       | n in            | Ī               | ]               | —                 |           | ×    |
|------|------------|--------------------|-----------------------|-----------------------|----------------------------|----------------------------|-----------------|-----------------|-----------------|-------------------|-----------|------|
| F    | ile Ho     | me                 | nsert Page L Formu D  | Data Re               | view                       | iew Dev                    | elc             | elp (           | ŢТ              | ell me            | R s∣      | hare |
| E13  | 3          | *                  | : × ✓ f               | x                     |                            |                            |                 |                 |                 |                   |           | *    |
|      | В          | С                  | D                     | E                     | F                          | G                          | Н               | Т               | J               | К                 | L         |      |
| 1    | time       | relative timestamp | blinkTimeActual (INT) | blinkTimeTarget (INT) | blinkTimeTarget[1-1] (INT) | blinkTimeTarget[2-2] (INT) | digInput5 (INT) | digInput6 (INT) | digInput7 (INT) | loopCounter (HEX) | led (INT) |      |
| 2    | 9:41:34    | 0                  | 4500                  | 5000                  | 7000                       | 10000                      | 1               | 0               | 0               | 0x00CB            | 0         |      |
| 3    | 9:41:35    | 1                  | 3000                  | 5000                  | 7000                       | 10000                      | 1               | 0               | 0               | 0x00CB            | 1         |      |
| 4    | 9:41:36    | 2                  | 2500                  | 5000                  | 7000                       | 10000                      | 1               | 0               | 0               | 0x00CB            | 0         |      |
| 5    | 9:41:37    | 3                  | 1000                  | 5000                  | 7000                       | 10000                      | 1               | 0               | 0               | 0x00CB            | 1         |      |
| 6    | 9:41:38    | 4                  | 500                   | 5000                  | 7000                       | 10000                      | 1               | 0               | 0               | 0x00CB            | 0         |      |
| 7    | 9:41:39    | 5                  | 4000                  | 5000                  | 7000                       | 10000                      | 1               | 0               | 0               | 0x00CC            | 1         |      |
| 8    | 9:41:40    | 6                  | 3500                  | 5000                  | 7000                       | 10000                      | 1               | 0               | 0               | 0x00CC            | 0         |      |
| 9    | 9:41:41    | 7                  | 2500                  | 5000                  | 7000                       | 10000                      | 1               | 0               | 0               | 0x00CC            | 0         |      |
| 10   | 9:41:41    | 7                  | file closed: offline  |                       |                            |                            |                 |                 |                 |                   |           |      |
| 11   |            |                    |                       |                       |                            |                            |                 |                 |                 |                   |           |      |
|      | •          | Way                | wiDataRecorded        | +                     |                            | 1                          | •               |                 |                 |                   |           |      |
| Read | dy Scroll  | Lock               | Display Setti         | ngs                   |                            |                            |                 |                 |                 | 1                 | - + -     | 100% |

Fig. 3.9. Data recorded opened in Microsoft Excel.

|              | WawiDataReco                             | orded.csv (r | ead-only) - LibreOffice                     | Calc                                                         |                       |                            | -                |      | ×          |  |  |  |
|--------------|------------------------------------------|--------------|---------------------------------------------|--------------------------------------------------------------|-----------------------|----------------------------|------------------|------|------------|--|--|--|
| <u>F</u> ile | <u>E</u> dit <u>V</u> iew                | Insert       | F <u>o</u> rmat St <u>y</u> les <u>S</u> he | et <u>D</u> ata <u>T</u> ools <u>W</u> ind                   | ow <u>H</u> elp       |                            |                  |      | ⊕ ×        |  |  |  |
|              | • 🚔 • 🜄                                  | - 🗋 🕯        |                                             | $  \not\leq \underline{A}   \leftarrow \cdot \diamond \cdot$ | Abc   📰 • 🔝 •         | ↑↓ ⊉↓ Z↓ 🖓   🛄 💵           | 🖉   Ω • 🛖        |      |            |  |  |  |
| E11          | 11 $\checkmark   f_X \Sigma \bullet =  $ |              |                                             |                                                              |                       |                            |                  |      |            |  |  |  |
| 1            | This document is open in read-only mode. |              |                                             |                                                              |                       |                            |                  |      |            |  |  |  |
|              | A                                        | В            | C                                           | D                                                            | E                     | F                          | G                | ~    | 0.0        |  |  |  |
| 1            | date                                     | time         | relative timestamp                          | blinkTimeActual (INT)                                        | blinkTimeTarget (INT) | blinkTimeTarget[1-1] (INT) | blinkTimeTarget[ | 2-2] | <u>194</u> |  |  |  |
| 2            | 30/07/2021                               | 9:41:34      | 0                                           | 4500                                                         | 5000                  | 7000                       |                  |      | 100        |  |  |  |
| 3            | 30/07/2021                               | 9:41:35      | 1                                           | 3000                                                         | 5000                  | 7000                       |                  |      |            |  |  |  |
| 4            | 30/07/2021                               | 9:41:36      | 2                                           | 2500                                                         | 5000                  | 7000                       |                  |      |            |  |  |  |
| 5            | 30/07/2021                               | 9:41:37      | 3                                           | 1000                                                         | 5000                  | 7000                       |                  |      | 5          |  |  |  |
| 6            | 30/07/2021                               | 9:41:38      | 4                                           | 500                                                          | 5000                  | 7000                       |                  |      | Тx         |  |  |  |
| 7            | 30/07/2021                               | 9:41:39      | 5                                           | 4000                                                         | 5000                  | 7000                       |                  |      |            |  |  |  |
| 8            | 30/07/2021                               | 9:41:40      | 6                                           | 3500                                                         | 5000                  | 7000                       |                  |      |            |  |  |  |
| 9            | 30/07/2021                               | 9:41:41      | 7                                           | 2500                                                         | 5000                  | 7000                       |                  | ~    |            |  |  |  |
| <            |                                          |              |                                             |                                                              |                       |                            |                  |      |            |  |  |  |
|              | WawiDataRecorded                         |              |                                             |                                                              |                       |                            |                  |      |            |  |  |  |
| She          | et 1 of 1                                |              |                                             | Default                                                      |                       | 🗈 🛛 Average: ; Sum: 0      |                  | -+   | 100%       |  |  |  |

Fig. 3.10. Data recorded opened in LibreOffice Calc.

- ➡ If excel does not process the .csv file properly y can use the command Data/From Text/CSV to import the .csv formatted data.
- $\Rightarrow$  Above you see the reslult of opening the file in LibreOffice Calc.

#### 3.6.3. Change based recording of a variable or a series of variables

- ✓ Go to "Settings/Data Recording...".
- ✓ Press "Clear List".
- ✓ Fill in the fields as indicated in fig. 3.11:

| Data recording setting                                                                                                    | s                                                                                                    |                                             |                        |      |                                                                                               |                                                            | ×                              |
|----------------------------------------------------------------------------------------------------|----------------------------------------------------------------------------------------------------|---------------------------------------------|------------------------|------|-----------------------------------------------------------------------------------------------|------------------------------------------------------------|--------------------------------|
| Data recorder name:                                                                                                    | REC1                                                                                                 |                                             |                        |      |                                                                                               |                                                            |                                |
| File properties Record                                                                                                    | details Disk                                                                                         | usage and                                   | file size limitat      | tion |                                                                                               |                                                            |                                |
| Filename and director<br>Filename: WawiDa<br>Directory: C:\Users<br>When going online of<br>Overwrite current<br>Append new data<br>Start with new da | vry<br>taRecorded.xl<br>\Johi\Docum<br>on Arduino:<br>data file<br>a records to c<br>ta file (add st | sx<br>ents<br>urrent data f<br>art date and | file<br>time to filena | ame) | Data file format<br>Csv: comma se<br>Xml: extensible<br>Xsx: Excel/Libr<br>CSV separator (\t= | eparated values<br>e markup langu<br>eOffice compa<br>tab) | s<br>iage<br>tible spreadsheet |
| Configured data recor                                                                                                    | rders<br>Time base                                                                                   | File                                        |                        | Dir  |                                                                                               | Add record ty                                              | /F Add                         |
| <                                                                                                    |                                                                                                    |                                             |                        |      |                                                                                               |                                                            | Remove<br>Update<br>Clear list |
|                                                                                                    | (                                                                                                    | ЭK                                          | Car                    | ncel | Default para                                                                                  | ameters                                                    |                                |

Fig. 3.11. Creating a new data recorder, XLSX file format and overwrite mode.

- ✓ Select the tab "Record details" (fig. 3.12.).
- ✓ Unselect (disable) "Recording time based".

| Data reco                                                               | ording settings                                   |                         |              |                             |                  |              |                | ×          |   |  |  |  |
|-------------------------------------------------------------------------|---------------------------------------------------|-------------------------|--------------|-----------------------------|------------------|--------------|----------------|------------|---|--|--|--|
| Data recorder name: REC1                                                |                                                   |                         |              |                             |                  |              |                |            |   |  |  |  |
| File prop                                                               | erties Record                                     | details Disk            | usage and fi | le size <mark>limita</mark> | tion             |              |                |            |   |  |  |  |
| Recordin                                                                | ng triggers<br>ord time based<br>ing interval (se | d (for change<br>ec): 1 | e based: mod | ify propertie               | s of variable in | main table)  |                |            |   |  |  |  |
| Data rec                                                                | cord type<br>I record type (                      | time based/o            | change based | )                           |                  |              |                |            |   |  |  |  |
| Data rec                                                                | cord timestam                                     | p settings              |              |                             |                  |              |                |            |   |  |  |  |
| Add                                                                     | d date                                            |                         | Add date     | e (UTC)                     |                  |              |                |            |   |  |  |  |
| Add                                                                     | d time                                            |                         | Add time     | (UTC)                       |                  |              |                |            |   |  |  |  |
| Add                                                                     | d milliseconds                                    | (approx.)               | Add relat    | ive timestan                | np (elapsed tim  | e)           |                |            | t |  |  |  |
|                                                                         |                                                   |                         |              |                             |                  |              |                |            |   |  |  |  |
| Configu                                                                 | red data recor                                    | ders                    |              |                             |                  |              |                |            |   |  |  |  |
| Name                                                                    | File mode                                         | Time base               | File         |                             | Dir              |              | Add record typ | Add        |   |  |  |  |
| REC1 OVERWRITE No WawiDataRecorded.csv C:\Users\Johi\Documents no Remov |                                                   |                         |              |                             |                  |              |                | Remove     |   |  |  |  |
|                                                                         |                                                   |                         |              |                             |                  |              |                | Update     |   |  |  |  |
| <                                                                       |                                                   |                         |              |                             |                  |              | N5' >          | Clear list |   |  |  |  |
|                                                                         |                                                   |                         | OK           | Car                         | ncel             | Default para | meters         |            |   |  |  |  |

Fig. 3.12. Creating a new data recorder, disable time interval based recording.

- ✓ Press "ADD".
- ✓ Press "OK" (close the dialog box).
- ✓ In the main variable grid, change the name of the recorders to REC2 as indicated below.
- ✓ In the main variable grid, select line 7 with the variable "*blinkTimeActual*". (fig. 3.13.)
- ✓ Right-click and open the menu "Variable properties".
- ✓ Go to Tab "Recording" in the dialog box.
- ✓ Check "Recording enabled" and "Change of variable triggers data recorder".

| ser1/MyA | rduino                                                                                                    | blinkTimeActu           | 0              | INT  |     |
|----------|----------------------------------------------------------------------------------------------------|-------------------------|----------------|------|-----|
| ser1/MyA | Variable                                                                                                    | properties              |                | ×    | INT |
| ser1/MyA | and the second second sec |                         |                |      | INT |
| ser1/MyA | Timing                                                                                                    | Recording               |                |      | INT |
| ser1/MyA | Red                                                                                                    | ording enabled          |                |      | INT |
| ser1/MyA | Ch.                                                                                                    | ange of variable trig   | gers data reco | rder | INT |
| ser1/MyA | Defau                                                                                                    | It value if read fails: | ERR            |      | INT |
| ser1/MyA |                                                                                                    |                         |                |      | HEX |
| ser1/MyA |                                                                                                    | ОК                      | Cantel         |      | INT |

Fig. 3.13. Make *blinkTimeActual* a trigger for variable change recording.

- ⇒ Note: If you disable (fig 3.13.) Recording enabled, this variable will trigger recording of the complete set of variables in REC1 but blinkActual will not be part of the recorded data.
- ✓ Enable "Trace data recording " in the output window.
- ✓ Press "OK" and Press 'Setup()'.
- ✓ On your Arduino board, connect Input 5 to 5V using the breadboard wire.
- ✓ Connect the input 5 6 and 7 to GND.
- ✓ Connect the input 5 to 5V.
- ✓ Connect the input 5 to GND.
- ✓ Look at the output window.
- ✓ Wait 10 seconds.
- ✓ Press "Offline".

| INCOV                                                                                                    | Dpen                                                                                                    | <b>₽</b><br>Save                                                                                                    | 🖶<br>Print                                                                                                    | Copy                                                                 | X<br>Cut                                                                                                    | 🗈<br>Paste                                                                                                    | Offline                                                                                                    | Setup()                                                                                                    | Loop()                                                                                                    | Write a                                                                                                    | Continue                                                                                                    | •<br>brkpt                                                                                                    | ⊠<br>brkpt     |              |
|----------------------------------------------------------------------------------------------------|----------------------------------------------------------------------------------------------------|----------------------------------------------------------------------------------------------------|----------------------------------------------------------------------------------------------------|----------------------------------------------------------------------|----------------------------------------------------------------------------------------------------|----------------------------------------------------------------------------------------------------|----------------------------------------------------------------------------------------------------|----------------------------------------------------------------------------------------------------|----------------------------------------------------------------------------------------------------|----------------------------------------------------------------------------------------------------|----------------------------------------------------------------------------------------------------|----------------------------------------------------------------------------------------------------|----------------|--------------|
| - Ava                                                                                                    | ilable variab                                                                                                    | les                                                                                                    |                                                                                                    |                                                                      |                                                                                                    | Interface/#                                                                                                    | Ard. ID                                                                                                    | Varia                                                                                                    | ble name                                                                                                    | e /                                                                                                    | Actual value                                                                                                    | Format                                                                                                    | Recorder       |              |
| -                                                                                                    | ser1\MyArd                                                                                                    | uino                                                                                                    |                                                                                                    | 1                                                                    |                                                                                                    | ser1/MvAr                                                                                                    | duino                                                                                                    | blinkT                                                                                                    | imeActua                                                                                                    | al                                                                                                    | 0                                                                                                    | INT                                                                                                    | REC1           | @hlinkTime   |
|                                                                                                    | Single va                                                                                                    | ariable                                                                                                    |                                                                                                    | 2                                                                    |                                                                                                    | ser1/MvAr                                                                                                    | duino                                                                                                    | blinkTir                                                                                                    | meTarget                                                                                                    | [0]                                                                                                    | 5000                                                                                                    | INT                                                                                                    | REC1           | @blinkTime   |
|                                                                                                    | digin                                                                                                    | put5                                                                                                    |                                                                                                    | 3                                                                    |                                                                                                    | ser1/MvAr                                                                                                    | duino                                                                                                    | blinkTir                                                                                                    | meTarget                                                                                                    | [1]                                                                                                    | 7000                                                                                                    | INT                                                                                                    | REC1           | @blinkTime   |
|                                                                                                    | digInput6     distant                                                                                                    |                                                                                                    |                                                                                                    | 4                                                                    |                                                                                                    | ser1/MvAr                                                                                                    | duino                                                                                                    | blinkTir                                                                                                    | meTarget                                                                                                    | [2]                                                                                                    | 10000                                                                                                    | INT                                                                                                    | REC1           | @blinkTime   |
|                                                                                                    | ⊞-led                                                                                                    | put/                                                                                                    |                                                                                                    | 5                                                                    |                                                                                                    |                                                                                                    |                                                                                                    |                                                                                                    |                                                                                                    |                                                                                                    |                                                                                                    |                                                                                                    |                | e sintine    |
|                                                                                                    | H-blink                                                                                                    | TimeActu                                                                                                    | al                                                                                                    | 6                                                                    |                                                                                                    | ser1/MyAr                                                                                                    | duino                                                                                                    | dic                                                                                                    | alnput5                                                                                                    |                                                                                                    | 0                                                                                                    | INT                                                                                                    | REC1           | @diaInput5   |
|                                                                                                    |                                                                                                    | Counter                                                                                                    |                                                                                                    | 7                                                                    |                                                                                                    | ser1/MyAr                                                                                                    | duino                                                                                                    | dig                                                                                                    | gInput6                                                                                                    |                                                                                                    | 0                                                                                                    | INT                                                                                                    | REC1           | @digInput6   |
|                                                                                                    | - Array                                                                                                    |                                                                                                    |                                                                                                    | 8                                                                    |                                                                                                    | ser1/MyAr                                                                                                    | duino                                                                                                    | dig                                                                                                    | gInput7                                                                                                    |                                                                                                    | 0                                                                                                    | INT                                                                                                    | REC1           | @digInput7   |
|                                                                                                    | blink                                                                                                    | TimeTarge                                                                                                    | et[02]                                                                                                    | 9                                                                    |                                                                                                    |                                                                                                    |                                                                                                    |                                                                                                    |                                                                                                    |                                                                                                    |                                                                                                    |                                                                                                    |                |              |
|                                                                                                    | -[4                                                                                                    | byte] x 3                                                                                                    |                                                                                                    | 10                                                                   |                                                                                                    | ser1/MyAr                                                                                                    | duino                                                                                                    | loop                                                                                                    | Counter                                                                                                    |                                                                                                    | 0xEE61                                                                                                    | HEX                                                                                                    | REC1           | @loopCour    |
|                                                                                                    | -bl                                                                                                    | linkTimeTa                                                                                                    | arget[0]                                                                                                    | 11                                                                   |                                                                                                    |                                                                                                    |                                                                                                    |                                                                                                    |                                                                                                    |                                                                                                    |                                                                                                    |                                                                                                    |                |              |
|                                                                                                    | bl                                                                                                    | linkTimeTa                                                                                                    | arget[1]                                                                                                    | 12                                                                   |                                                                                                    | ser1/MyAr                                                                                                    | duino                                                                                                    |                                                                                                    | led                                                                                                    |                                                                                                    | 0                                                                                                    | INT                                                                                                    | REC1           | @led=0x02    |
|                                                                                                    | bl                                                                                                    | linkTimeTa                                                                                                    | arget[2]                                                                                                    | 13                                                                   |                                                                                                    |                                                                                                    |                                                                                                    |                                                                                                    |                                                                                                    |                                                                                                    |                                                                                                    |                                                                                                    |                |              |
|                                                                                                    |                                                                                                    |                                                                                                    |                                                                                                    | <                                                                    |                                                                                                    |                                                                                                    |                                                                                                    |                                                                                                    |                                                                                                    |                                                                                                    |                                                                                                    |                                                                                                    |                | ,            |
|                                                                                                    |                                                                                                    |                                                                                                    |                                                                                                    |                                                                      |                                                                                                    |                                                                                                    |                                                                                                    |                                                                                                    |                                                                                                    |                                                                                                    |                                                                                                    |                                                                                                    |                |              |
| Index                                                                                                    | Time                                                                                                    |                                                                                                    |                                                                                                    | Node                                                                 | Mes                                                                                                    | sage                                                                                                    |                                                                                                    |                                                                                                    |                                                                                                    |                                                                                                    |                                                                                                    |                                                                                                    |                |              |
| Index<br>000                                                                                                    | Time<br>30/07/202*                                                                                                    | 1 14:32:34                                                                                                    | 4.167                                                                                                    | Node<br>REC1                                                         | Mes<br>write                                                                                                    | sage<br>e footer: 30/0                                                                                                    | 07/2021 14                                                                                                    | :32:34 583                                                                                                    | 3 file close                                                                                                    | ed: offline                                                                                                    | •                                                                                                    |                                                                                                    |                |              |
| Index<br>000<br>001                                                                                                    | Time<br>30/07/202 <sup>-</sup><br>30/07/202 <sup>-</sup>                                                                                                    | 1 14:32:34<br>1 14:32:34                                                                                                    | 4.167<br>4.167                                                                                                    | Node<br>REC1<br>REC1                                                 | Mes<br>write<br>closi                                                                                                    | sage<br>e footer: 30/0<br>ng opened f                                                                                                    | )7/2021 14                                                                                                    | l:32:34 583<br>s\Johi\Doc                                                                                                    | 3 file close<br>uments\W                                                                                                    | ed: offline<br>VawiData                                                                                                    | Recorded.csv                                                                                                    | ОК                                                                                                    |                |              |
| Index<br>000<br>001<br>002                                                                                                    | Time<br>30/07/202<br>30/07/202<br>30/07/202                                                                                                    | 1 14:32:34<br>1 14:32:34<br>1 14:49:11                                                                                                    | 4.167<br>4.167<br>1.206                                                                                                    | Node<br>REC1<br>REC1<br>REC1<br>REC1                                 | Mes<br>write<br>closi                                                                                                    | sage<br>footer: 30/0<br>ng opened f<br>ning file C:\U                                                                                                    | )7/2021 14<br>ile C:\Users<br>sers\Johi\[                                                                                                    | l:32:34 583<br>s\Johi\Doc<br>Documents                                                                                                    | 3 file close<br>uments\V<br>\\WawiDat                                                                                                    | ed: offline<br>VawiData<br>taRecorde                                                                                                    | e<br>Recorded.csv<br>ed.csv for ove                                                                                                    | OK<br>rwrite OK                                                                                                    |                |              |
| Index<br>000<br>001<br>002<br>003                                                                                                   | Time<br>30/07/202<br>30/07/202<br>30/07/202                                                                                                    | 1 14:32:34<br>1 14:32:34<br>1 14:49:11<br>1 14:49:11                                                                                                    | 4.167<br>4.167<br>1.206<br>1.206                                                                                                    | Node<br>REC1<br>REC1<br>REC1<br>REC1<br>REC1                         | Mes<br>write<br>closi<br>oper<br>write                                                                                                    | sage<br>9 footer: 30/0<br>ng opened f<br>ning file C:\U<br>9 header: dat                                                                                                    | 07/2021 14<br>ile C:\Users<br>sers\Johi\[<br>e time rela                                                                                                    | l:32:34 583<br>s\Johi\Doc<br>Documents<br>tive timesta                                                                                                    | 3 file close<br>uments\W<br>awiDat<br>amp blink                                                                                                    | ed: offline<br>VawiData<br>taRecorde<br>cTimeActu                                                                                                    | Recorded.csv<br>ed.csv for ove<br>ual (INT) blinkT                                                                                                    | OK<br>rwrite OK<br>limeTarget                                                                                        | (INT) blinkTim | eTarget[1-1] |
| Index<br>000<br>001<br>002<br>003<br>004                                                                                            | Time<br>30/07/202<br>30/07/202<br>30/07/202<br>30/07/202                                                                                                    | 1 14:32:34<br>1 14:32:34<br>1 14:49:11<br>1 14:49:11<br>1 14:49:11<br>1 14:49:11                                                                                                    | 4.167<br>4.167<br>1.206<br>1.206<br>1.206                                                                                                    | Node<br>REC1<br>REC1<br>REC1<br>REC1<br>REC1<br>REC1                 | Mes<br>write<br>closi<br>oper<br>write<br><>                                                                                                    | sage<br>footer: 30/(<br>ng opened f<br>ning file C:\U<br>header: dat<br>(HEX) led (II                                                                                                    | )7/2021 14<br>ile C:\Users<br>sers\Johi\[<br>e time rela<br>NT)                                                                                                    | l:32:34 583<br>SJohi\Doc<br>Documents<br>tive timesta                                                                                                    | 3 file close<br>uments\W<br>\\WawiDat<br>amp blink                                                                                                    | ed: offline<br>VawiData<br>taRecorde<br>TimeActu                                                                                                    | e<br>Recorded.csv (<br>ed.csv for ove<br>ual (INT) blink1                                                                                                    | OK<br>rwrite OK<br>fimeTarget (                                                                                      | (INT) blinkTim | eTarget[1-1] |
| Index<br>000<br>001<br>002<br>003<br>004<br>005                                                                                     | Time<br>30/07/202<br>30/07/202<br>30/07/202<br>30/07/202<br>30/07/202                                                                                                    | 1 14:32:34<br>1 14:32:34<br>1 14:49:11<br>1 14:49:11<br>1 14:49:11<br>1 14:49:11<br>1 14:49:11                                                                                                   | 4.167<br>4.167<br>1.206<br>1.206<br>1.206<br>1.207                                                                                           | Node<br>REC1<br>REC1<br>REC1<br>REC1<br>REC1<br>REC1                 | Mes<br>write<br>closi<br>oper<br>write<br><><br>rec(o                                                                                                    | sage<br>e footer: 30/0<br>ng opened f<br>ning file C:\U<br>e header: dat<br>(HEX) led (II<br>o.c.): 30/07/2                                                                                                    | )7/2021 14<br>ile C:\Users<br>sers\Johi\[<br>e time rela<br>NT)<br>021 14:49:                                                                                                    | 3:32:34 583<br>Sydohi\Doci<br>Documents<br>tive timesta<br>11 0 0 500                                                                                                    | 3 file close<br>uments\W<br>\WawiDat<br>amp blink                                                                                                    | ed: offline<br>VawiData<br>taRecord<br>TimeActu<br>0000 0 0                                                                                                    | e<br>Recorded.csv<br>ed.csv for ove<br>ual (INT) blink1<br>0 0xB8DE 0                                                                                                    | OK<br>rwrite OK<br>FimeTarget I                                                                                      | (INT) blinkTim | eTarget[1-1] |
| Index<br>000<br>001<br>002<br>003<br>004<br>005<br>006                                                                              | Time<br>30/07/202<br>30/07/202<br>30/07/202<br>30/07/202<br>30/07/202<br>30/07/202                                                                                            | 1 14:32:34<br>1 14:32:34<br>1 14:49:11<br>1 14:49:11<br>1 14:49:11<br>1 14:49:11<br>1 14:49:21                                                                                                   | 4.167<br>4.167<br>1.206<br>1.206<br>1.206<br>1.207<br>1.379                                                                                  | Node<br>REC1<br>REC1<br>REC1<br>REC1<br>REC1<br>REC1<br>REC1         | Mes<br>write<br>closi<br>ope<br>write<br><><br>rec(o                                                                                                    | sage<br>e footer: 30/(<br>ng opened f<br>ning file C:\U<br>e header: dat<br>(HEX) led (II<br>o.c.): 30/07/2<br>o.c.): 30/07/2                                                                                                    | )7/2021 14<br>ile C:\Users<br>sers\Johi\E<br>e time rela<br>NT)<br>021 14:49:<br>021 14:49:                                                                                                    | 1:32:34 583<br>3:\Johi\Doc<br>Documents<br>tive timesta<br>11 0 0 500<br>21 9 5000                                                                                                    | 3 file close<br>uments\W<br>WawiDat<br>amp blink<br>00 7000 10<br>5000 700                                                                                                    | ed: offline<br>VawiData<br>taRecorde<br>TimeActu<br>0000 0 0<br>00 10000                                                                                                    | Recorded.csv (<br>ed.csv for ove<br>Jal (INT) blinkT<br>0 0xB8DE 0<br>1 0 0 0x5EB2                                                                                                    | OK<br>rwrite OK<br>FimeTarget I                                                                                      | (INT) blinkTim | eTarget[1-1] |
| Index<br>000<br>001<br>002<br>003<br>004<br>005<br>006<br>007                                                                       | Time<br>30/07/202<br>30/07/202<br>30/07/202<br>30/07/202<br>30/07/202<br>30/07/202<br>30/07/202                                                                               | 1 14:32:34<br>1 14:32:34<br>1 14:49:11<br>1 14:49:11<br>1 14:49:11<br>1 14:49:11<br>1 14:49:21<br>1 14:49:21<br>1 14:49:21                                                                       | 4.167<br>4.167<br>1.206<br>1.206<br>1.206<br>1.207<br>1.379<br>1.994                                                                         | Node<br>REC1<br>REC1<br>REC1<br>REC1<br>REC1<br>REC1<br>REC1<br>REC1 | Mes<br>write<br>closi<br>oper<br>write<br><><br>rec(o<br>rec(o                                                                                                    | sage<br>footer: 30/(<br>ng opened f<br>ning file C:\U<br>header: dat<br>(HEX) led (II<br>o.c.): 30/07/2<br>o.c.): 30/07/2                                                                                                    | 07/2021 14<br>ile C:\Users<br>sers\Johi\E<br>e time rela<br>VT)<br>021 14:49:<br>021 14:49:<br>021 14:49:                                                                                                    | 1:32:34 583<br>(Contemports)<br>Cocuments<br>(Cocuments)<br>(Cocuments)<br>(Cocum | 3 file close<br>uments\W<br>\WawiDat<br>amp blink<br>00 7000 10<br>5000 700<br>5000 700                                                                                                | ed: offline<br>VawiData<br>taRecorde<br>TimeActu<br>0000 0 0<br>00 10000<br>00 10000                                                                                            | Recorded.csv (<br>ed.csv for ove<br>aal (INT) blinkT<br>0 0xB8DE 0<br>1 0 0 0x5EB2<br>1 0 0 0x5EB2                                                                                                    | OK<br>rwrite OK<br>TimeTarget I<br>1<br>0                                                                            | (INT) blinkTim | eTarget[1-1] |
| Index<br>000<br>001<br>002<br>003<br>004<br>005<br>006<br>007<br>008                                                                | Time<br>30/07/202<br>30/07/202<br>30/07/202<br>30/07/202<br>30/07/202<br>30/07/202<br>30/07/202<br>30/07/202                                                                  | 1 14:32:34<br>1 14:32:34<br>1 14:49:11<br>1 14:49:11<br>1 14:49:11<br>1 14:49:11<br>1 14:49:21<br>1 14:49:22<br>1 14:49:22                                                                       | 4.167<br>4.167<br>1.206<br>1.206<br>1.206<br>1.207<br>1.379<br>1.994<br>2.258                                                                | Node<br>REC1<br>REC1<br>REC1<br>REC1<br>REC1<br>REC1<br>REC1<br>REC1 | Mes<br>write<br>closi<br>oper<br>write<br><><br>rec(o<br>rec(o<br>rec(o                                                                                                    | sage<br>e footer: 30/0<br>ng opened f<br>ning file C:\U<br>e header: date<br>(HEX) led (If<br>o.c.): 30/07/2<br>o.c.): 30/07/2<br>o.c.): 30/07/2                                                                                                    | 07/2021 14<br>ile C:\Users<br>sers\Johi\E<br>e time relat<br>NT)<br>021 14:49:<br>021 14:49:<br>021 14:49:<br>021 14:49:                                                                                                    | 1:32:34 583<br>(Johi\Doc<br>Occuments<br>tive timesta<br>11 0 0 500<br>21 9 5000<br>22 9 4500<br>22 10 4000                                                                                                    | 3 file close<br>uments\W<br>\WawiDat<br>amp blink<br>00 7000 1(<br>5000 700<br>5000 700<br>0 5000 700                                                                                  | ed: offline<br>VawiData<br>taRecorde<br>(TimeActu<br>0000 0 0<br>00 10000<br>00 10000                                                                                           | Recorded.csv /<br>ed.csv for ove<br>Jal (INT) blinkT<br>0 0xB8DE 0<br>1 0 0 0x5EB2<br>1 0 0 0x5EB2<br>0 1 0 0 0x5EB2                                                                                                    | OK<br>rwrite OK<br>fimeTarget 1<br>1<br>0<br>2 1                                                                     | (INT) blinkTim | eTarget[1-1] |
| Index<br>000<br>001<br>002<br>003<br>004<br>005<br>005<br>006<br>007<br>008<br>009                                                  | Time<br>30/07/202<br>30/07/202<br>30/07/202<br>30/07/202<br>30/07/202<br>30/07/202<br>30/07/202<br>30/07/202<br>30/07/202                                                     | 1 14:32:34<br>1 14:32:34<br>1 14:49:11<br>1 14:49:11<br>1 14:49:11<br>1 14:49:21<br>1 14:49:21<br>1 14:49:22<br>1 14:49:22<br>1 14:49:22                                                         | 4.167<br>4.167<br>1.206<br>1.206<br>1.207<br>1.379<br>1.994<br>2.258<br>2.828                                                                | Node<br>REC1<br>REC1<br>REC1<br>REC1<br>REC1<br>REC1<br>REC1<br>REC1 | Mes<br>write<br>closi<br>ope<br>write<br><><br>rec(o<br>rec(o<br>rec(o                                                                                                    | sage<br>e footer: 30/0<br>ng opened f<br>hing file C:\U<br>e header: date<br>(HEX) led (II<br>o.c.): 30/07/2<br>o.c.): 30/07/2<br>o.c.): 30/07/2<br>o.c.): 30/07/2                                                                                                    | 07/2021 14<br>ile C:\Users<br>sers\Johi\[<br>e time relat<br>NT)<br>021 14:49:<br>021 14:49:<br>021 14:49:<br>021 14:49:<br>021 14:49:                                                                                                    | 3:32:34 583<br>(x) Ohi\Doc<br>Documents<br>tive timesta<br>11 0 0 500<br>21 9 5000<br>22 9 4500<br>22 10 4000<br>22 10 4000<br>23 10 3500                                                                                                    | 3 file close<br>uments\W<br>\WawiDat<br>amp blink<br>00 7000 10<br>5000 700<br>5000 700<br>0 5000 70<br>0 5000 70                                                                      | ed: offline<br>VawiData<br>taRecorde<br>(TimeActu<br>0000 0 0<br>00 10000<br>00 10000<br>000 10000                                                                              | Recorded.csv (<br>ed.csv for ove<br>aal (INT) blinkT<br>0 0xB8DE 0<br>1 0 0 0x5EB2<br>1 0 0 0x5EB2<br>0 1 0 0 0x5EB2<br>0 1 0 0 0x5EB2                                                                                                    | OK<br>rwrite OK<br>fimeTarget 1<br>0<br>2 1<br>2 0                                                                   | (INT) blinkTim | eTarget[1-1] |
| Index<br>000<br>001<br>002<br>003<br>004<br>005<br>006<br>007<br>008<br>009<br>009<br>010                                           | Time<br>30/07/202<br>30/07/202<br>30/07/202<br>30/07/202<br>30/07/202<br>30/07/202<br>30/07/202<br>30/07/202<br>30/07/202                                                     | 1 14:32:34<br>1 14:32:34<br>1 14:49:11<br>1 14:49:11<br>1 14:49:11<br>1 14:49:11<br>1 14:49:21<br>1 14:49:22<br>1 14:49:22<br>1 14:49:22<br>1 14:49:22                                           | 4.167<br>4.167<br>1.206<br>1.206<br>1.207<br>1.379<br>1.994<br>2.258<br>2.828<br>3.440                                                       | Node<br>REC1<br>REC1<br>REC1<br>REC1<br>REC1<br>REC1<br>REC1<br>REC1 | Mes<br>write<br>closi<br>ope<br>write<br><><br>rec(o<br>rec(o<br>rec(o<br>rec(o                                                                                                    | sage<br>e footer: 30/0<br>ng opened f<br>hing file C:\U<br>e header: dat<br>(HEX) led (II<br>o.c.): 30/07/2<br>o.c.): 30/07/2<br>o.c.): 30/07/2<br>o.c.): 30/07/2<br>o.c.): 30/07/2                                                                                                    | 07/2021 14<br>ile C:\Users<br>sers\Johi\[<br>e time relai<br>NT)<br>021 14:49:<br>021 14:49:<br>021 14:49:<br>021 14:49:<br>021 14:49:<br>021 14:49:                                                                                                    | 3:32:34 583<br>(Johi)Doc<br>Documents<br>tive timesta<br>11 0 0 500<br>21 9 5000<br>22 9 4500<br>22 10 4000<br>23 10 3500<br>23 11 3000                                                                                                    | 3 file close<br>uments\W<br>\WawiDat<br>amp blink<br>5000 700<br>5000 700<br>0 5000 70<br>0 5000 70<br>0 5000 70<br>0 5000 70                                                          | ed: offline<br>VawiData<br>taRecorde<br>(TimeActu<br>0000 0 0<br>00 10000<br>00 10000<br>000 10000<br>000 10000                                                                 | Recorded.csv (<br>ed.csv for ove<br>aal (INT) blinkT<br>0 0xB8DE 0<br>1 0 0 0x5EB2<br>1 0 0 0x5EB2<br>0 1 0 0 0x5EB2<br>0 1 0 0 0x5EB2<br>0 1 0 0 0x5EB2<br>0 1 0 0 0x5EB2                                                                              | OK<br>rwrite OK<br>fimeTarget f<br>0<br>2 1<br>2 0<br>2 1                                                            | (INT) blinkTim | eTarget[1-1] |
| Index<br>000<br>001<br>002<br>003<br>004<br>005<br>006<br>007<br>008<br>009<br>010<br>011                                           | Time<br>30/07/202<br>30/07/202<br>30/07/202<br>30/07/202<br>30/07/202<br>30/07/202<br>30/07/202<br>30/07/202<br>30/07/202<br>30/07/202                                        | 1 14:32:34<br>1 14:32:34<br>1 14:49:11<br>1 14:49:11<br>1 14:49:11<br>1 14:49:11<br>1 14:49:21<br>1 14:49:22<br>1 14:49:22<br>1 14:49:22<br>1 14:49:23<br>1 14:49:24                             | 4.167<br>4.167<br>1.206<br>1.206<br>1.206<br>1.207<br>1.379<br>1.994<br>2.258<br>2.828<br>3.440<br>4.005                                     | Node<br>REC1<br>REC1<br>REC1<br>REC1<br>REC1<br>REC1<br>REC1<br>REC1 | Mes<br>vrite<br>closi<br>ope<br>write<br><><br>rec(o<br>rec(o<br>rec(o<br>rec(o                                                                                                    | sage<br>a footer: 30/0<br>ng opened f<br>ning file C:UU<br>a header: dat<br>(HEX) led (If<br>o.c.): 30/07/2<br>o.c.): 30/07/2<br>o.c.): 30/07/2<br>o.c.): 30/07/2<br>o.c.): 30/07/2<br>o.c.): 30/07/2                                                                                                    | 07/2021 14<br>ile C:\Users<br>sers\Johi\[<br>e time relai<br>NT)<br>021 14:49:<br>021 14:49:<br>021 14:49:<br>021 14:49:<br>021 14:49:<br>021 14:49:<br>021 14:49:                                                                                                    | 3:32:34 583<br>(Johi)Doc<br>Documents<br>tive timesta<br>11 0 0 500<br>21 9 5000<br>22 9 4500<br>22 10 4000<br>23 10 3500<br>23 11 3000<br>24 12 2500                                                                                                    | 3 file close<br>uments\W<br>amp blink<br>00 7000 10<br>5000 700<br>5000 700<br>0 5000 70<br>0 5000 70<br>0 5000 70<br>0 5000 70<br>0 5000 70                                           | ed: offline<br>VawiData<br>taRecorde<br>(TimeActor)<br>00000000<br>0010000<br>00010000<br>00010000<br>00010000                                                                  | Recorded.csv (<br>ed.csv for ove<br>aal (INT) blinkT<br>0 0x88DE 0<br>1 0 0 0x5EB2<br>1 0 0 0x5EB2<br>0 1 0 0 0x5EB2<br>0 1 0 0 0x5EB2<br>0 1 0 0 0x5EB2<br>0 1 0 0 0x5EB2<br>0 1 0 0 0x5EB2                                                            | OK<br>rwrite OK<br>fimeTarget f<br>0<br>2 1<br>2 0<br>2 1<br>2 0<br>2 1<br>2 0                                       | (INT) blinkTim | eTarget[1-1] |
| Index<br>000<br>001<br>002<br>003<br>004<br>005<br>006<br>007<br>008<br>009<br>010<br>011<br>012                                    | Time<br>30/07/202<br>30/07/202<br>30/07/202<br>30/07/202<br>30/07/202<br>30/07/202<br>30/07/202<br>30/07/202<br>30/07/202<br>30/07/202<br>30/07/202                           | 1 14:32:34<br>1 14:32:34<br>1 14:49:11<br>1 14:49:11<br>1 14:49:11<br>1 14:49:11<br>1 14:49:21<br>1 14:49:22<br>1 14:49:22<br>1 14:49:22<br>1 14:49:22<br>1 14:49:24<br>1 14:49:24               | 4.167<br>4.167<br>1.206<br>1.206<br>1.207<br>1.379<br>1.994<br>2.258<br>2.828<br>3.440<br>4.005<br>4.264                                     | Node<br>REC1<br>REC1<br>REC1<br>REC1<br>REC1<br>REC1<br>REC1<br>REC1 | Mes<br>write<br>closi<br>oper<br>write<br><><br>rec(o<br>rec(o<br>rec(o<br>rec(o<br>rec(o                                                                                                    | sage<br>a footer: 30/0<br>ng opened f<br>hing file C:UU<br>a header: dat<br>(HEX) led (If<br>o.c.): 30/07/2<br>o.c.): 30/07/2<br>o.c.): 30/07/2<br>o.c.): 30/07/2<br>o.c.): 30/07/2<br>o.c.): 30/07/2<br>o.c.): 30/07/2<br>o.c.): 30/07/2                                                                                                    | 07/2021 14<br>ile C:\Users<br>sers\Johi\[<br>e time rela<br>NT)<br>021 14:49:<br>021 14:49:<br>021 14:49:<br>021 14:49:<br>021 14:49:<br>021 14:49:<br>021 14:49:<br>021 14:49:<br>021 14:49:<br>021 14:49:                                                                                                    | :32:34 583<br>(c) (c) (c) (c) (c) (c) (c) (c) (c) (c)                                                                                                    | 3 file close<br>uments\W<br>WawiDat<br>amp blink<br>00 7000 10<br>5000 700<br>0 5000 700<br>0 5000 70<br>0 5000 70<br>0 5000 70<br>0 5000 70<br>0 5000 70                              | ed: offline<br>VawiData<br>taRecords<br>TimeActu<br>0000 0 0<br>00 10000<br>000 10000<br>000 10000<br>000 10000<br>000 10000                                                    | e<br>Recorded.csv f<br>ed.csv for ove<br>Jal (INT) blinkT<br>0 0xB8DE 0<br>1 0 0 0x5EB2<br>1 0 0 0x5EB2<br>0 1 0 0 0x5EB2<br>0 1 0 0 0x5EB2<br>0 1 0 0 0x5EB2<br>0 1 0 0 0x5EB2<br>0 1 0 0 0x5EB2<br>0 1 0 0 0x5EB2                                     | OK<br>rwrite OK<br>TimeTarget<br>0<br>2 1<br>2 0<br>2 1<br>2 0<br>2 1<br>2 0<br>2 1                                  | (INT) blinkTim | eTarget[1-1] |
| Index<br>000<br>001<br>002<br>003<br>004<br>005<br>006<br>007<br>008<br>009<br>010<br>011<br>012<br>013                             | Time<br>30/07/202<br>30/07/202<br>30/07/202<br>30/07/202<br>30/07/202<br>30/07/202<br>30/07/202<br>30/07/202<br>30/07/202<br>30/07/202<br>30/07/202                           | 1 14:32:34<br>1 14:32:34<br>1 14:49:11<br>1 14:49:11<br>1 14:49:11<br>1 14:49:11<br>1 14:49:21<br>1 14:49:22<br>1 14:49:22<br>1 14:49:22<br>1 14:49:24<br>1 14:49:24<br>1 14:49:24               | 4.167<br>4.167<br>1.206<br>1.206<br>1.207<br>1.379<br>1.994<br>2.258<br>2.828<br>3.440<br>4.005<br>4.264<br>4.826                            | Node<br>REC1<br>REC1<br>REC1<br>REC1<br>REC1<br>REC1<br>REC1<br>REC1 | Mes<br>write<br>closi<br>oper<br>write<br><><br>rec(o<br>rec(o<br>rec(o<br>rec(o<br>rec(o                                                                                                    | sage<br>a footer: 30/0<br>ng opened f<br>ning file C:UU<br>a header: dat<br>(HEX) led (If<br>o.c.): 30/07/2<br>o.c.): 30/07/2<br>o.c.): 30/07/2<br>o.c.): 30/07/2<br>o.c.): 30/07/2<br>o.c.): 30/07/2<br>o.c.): 30/07/2<br>o.c.): 30/07/2<br>o.c.): 30/07/2                                                                                            | 07/2021 14<br>ile C:\Users<br>sers\Johi\[<br>e time rela<br>NT)<br>021 14:49:<br>021 14:49:<br>021 14:49 | 1:32:34 58:3<br>(                                                                                                    | 3 file close<br>uments\W<br>\WawiDat<br>amp blink<br>00 7000 10<br>5000 700<br>0 5000 700<br>0 5000 70<br>0 5000 70<br>0 5000 70<br>0 5000 70<br>0 5000 70<br>0 5000 70                | ed: offline<br>VawiData<br>taRecorde<br>TimeActu<br>0000 0 0<br>00 10000<br>000 10000<br>000 10000<br>000 10000<br>000 10000<br>000 10000                                       | e<br>Recorded.csv f<br>ed.csv for ove<br>Jal (INT) blinkT<br>0 0xB8DE 0<br>1 0 0 0x5EB2<br>1 0 0 0x5EB2<br>0 1 0 0 0x5EB2<br>0 1 0 0 0x5EB2<br>0 1 0 0 0x5EB2<br>0 1 0 0 0x5EB2<br>0 1 0 0 0x5EB2<br>0 1 0 0 0x5EB2<br>0 1 0 0 0x5EB2                   | OK<br>rwrite OK<br>TimeTarget<br>0<br>2 1<br>2 0<br>2 1<br>2 0<br>2 1<br>2 0<br>2 1<br>2 0                           | (INT) blinkTim | eTarget[1-1] |
| Index<br>000<br>001<br>002<br>003<br>004<br>005<br>006<br>007<br>008<br>009<br>010<br>011<br>012<br>013<br>014                      | Time<br>30/07/202<br>30/07/202<br>30/07/202<br>30/07/202<br>30/07/202<br>30/07/202<br>30/07/202<br>30/07/202<br>30/07/202<br>30/07/202<br>30/07/202<br>30/07/202              | 1 14:32:34<br>1 14:32:34<br>1 14:49:11<br>1 14:49:11<br>1 14:49:11<br>1 14:49:11<br>1 14:49:21<br>1 14:49:22<br>1 14:49:22<br>1 14:49:24<br>1 14:49:24<br>1 14:49:24<br>1 14:49:25               | 4.167<br>4.167<br>1.206<br>1.206<br>1.207<br>1.379<br>1.994<br>2.258<br>2.828<br>3.440<br>4.005<br>4.264<br>4.826<br>5.442                   | Node<br>REC1<br>REC1<br>REC1<br>REC1<br>REC1<br>REC1<br>REC1<br>REC1 | Mes<br>write<br>closi<br>oper<br>write<br><><br>rec(o<br>rec(o<br>rec(o<br>rec(o<br>rec(o<br>rec(o                                                                                                    | a footer: 30/0<br>ng opened f<br>hing file C:UU<br>a header: dat<br>(HEX) led (II<br>b.c.): 30/07/2<br>b.c.): 30/07/2<br>b.c.): 30/07/2<br>b.c.): 30/07/2<br>b.c.): 30/07/2<br>b.c.): 30/07/2<br>b.c.): 30/07/2<br>b.c.): 30/07/2<br>b.c.): 30/07/2<br>b.c.): 30/07/2                                                                                  | 07/2021 14<br>ile C:\Users<br>sers\Johi\[<br>e time rela<br>NT)<br>021 14:49:<br>021 14:49:<br>021 14:49 | 132:34 583<br>(c) (c) (c) (c) (c) (c) (c) (c) (c) (c)                                                                                                    | 3 file close<br>uments\W<br>\WawiDat<br>amp blink<br>00 7000 1(<br>5000 700<br>0 5000 700<br>0 5000 700<br>0 5000 700<br>0 5000 70<br>0 5000 70<br>0 5000 70<br>0 5000 70<br>0 5000 70 | ed: offline<br>VawiData<br>taRecord<br>(TimeActu<br>0000 0 0<br>00 10000<br>000 10000<br>000 10000<br>000 10000<br>000 10000<br>000 10000<br>000 10000                          | e<br>Recorded.csv f<br>ed.csv for ove<br>Jal (INT) blinkT<br>0 0xB8DE 0<br>1 0 0 0x5EB2<br>1 0 0 0x5EB2<br>0 1 0 0 0x5EB2<br>0 1 0 0 0x5EB2<br>0 1 0 0 0x5EB2<br>0 1 0 0 0x5EB2<br>0 1 0 0 0x5EB2<br>0 1 0 0 0x5EB2<br>0 1 0 0 0x5EB2<br>0 1 0 0 0x5EB2 | OK<br>rwrite OK<br>fiimeTarget<br>0<br>2 1<br>2 0<br>2 1<br>2 0<br>2 1<br>2 0<br>2 1<br>2 0<br>2 1<br>2 0<br>2 1     | (INT) blinkTim | eTarget[1-1] |
| Index<br>000<br>001<br>002<br>003<br>004<br>005<br>006<br>007<br>008<br>009<br>010<br>011<br>012<br>013<br>014<br>015               | Time<br>30/07/202<br>30/07/202<br>30/07/202<br>30/07/202<br>30/07/202<br>30/07/202<br>30/07/202<br>30/07/202<br>30/07/202<br>30/07/202<br>30/07/202<br>30/07/202              | 1 14:32:34<br>1 14:32:34<br>1 14:49:11<br>1 14:49:11<br>1 14:49:11<br>1 14:49:11<br>1 14:49:21<br>1 14:49:22<br>1 14:49:22<br>1 14:49:24<br>1 14:49:24<br>1 14:49:25<br>1 14:49:26               | 4.167<br>4.167<br>1.206<br>1.206<br>1.207<br>1.379<br>1.994<br>2.258<br>2.828<br>3.440<br>4.005<br>4.264<br>4.826<br>5.442<br>5.009          | Node<br>REC1<br>REC1<br>REC1<br>REC1<br>REC1<br>REC1<br>REC1<br>REC1 | Mess<br>write<br>closi<br>open<br>write<br><><br>rec(c<br>rec(c<br>rec(c<br>rec(c<br>rec(c<br>rec(c<br>rec(c<br>rec(c<br>rec(c<br>rec(c<br>rec(c<br>rec(c<br>rec(c<br>rec(c<br>rec(c)<br>rec(c<br>rec(c)<br>rec(c)<br>rec(c | a footer: 30/0<br>ng opened f<br>hing file C:UU<br>a header: dat<br>(HEX) led (II<br>o.c.): 30/07/2<br>o.c.): 30/07/2<br>o.c.): 30/07/2<br>o.c.): 30/07/2<br>o.c.): 30/07/2<br>o.c.): 30/07/2<br>o.c.): 30/07/2<br>o.c.): 30/07/2<br>o.c.): 30/07/2<br>o.c.): 30/07/2<br>o.c.): 30/07/2                                                                | 07/2021 14<br>ile C:\Users<br>sers\Johi\[<br>e time rela<br>NT)<br>021 14:49:<br>021 14:49:<br>021 14:49 | 132:34 583<br>(c) (c) (c) (c) (c) (c) (c) (c) (c) (c)                                                                                                    | 3 file close<br>uments\W<br>\WawiDat<br>amp blink<br>00 7000 10<br>5000 700<br>0 5000 700<br>0 5000 700<br>0 5000 700<br>0 5000 700<br>0 5000 700<br>5000 700                          | ed: offline<br>VawiData<br>taRecord<br>(TimeActu<br>0000 0 0<br>00 10000<br>00 10000<br>000 10000<br>000 10000<br>000 10000<br>000 10000<br>000 10000                           | e<br>Recorded.csv f<br>ed.csv for ove<br>Jal (INT) blinkT<br>0 0xB8DE 0<br>1 0 0 0x5EB2<br>1 0 0 0x5EB2<br>0 1 0 0 0x5EB2<br>0 1 0 0 0x5EB2<br>0 1 0 0 0x5EB2<br>0 1 0 0 0x5EB2<br>0 1 0 0 0x5EB2<br>1 0 0 0x5EB2                                       | OK<br>rwrite OK<br>fimeTarget<br>0<br>2 1<br>2 0<br>2 1<br>2 0<br>2 1<br>2 0<br>2 1<br>2 0<br>2 1<br>2 0<br>2 1<br>0 | (INT) blinkTim | eTarget[1-1] |
| Index<br>000<br>001<br>002<br>003<br>004<br>005<br>000<br>000<br>000<br>000<br>010<br>010<br>011<br>012<br>013<br>014<br>015<br>016 | Time<br>30/07/202<br>30/07/202<br>30/07/202<br>30/07/202<br>30/07/202<br>30/07/202<br>30/07/202<br>30/07/202<br>30/07/202<br>30/07/202<br>30/07/202<br>30/07/202<br>30/07/202 | 1 14:32:34<br>1 14:32:34<br>1 14:49:11<br>1 14:49:11<br>1 14:49:11<br>1 14:49:11<br>1 14:49:21<br>1 14:49:22<br>1 14:49:22<br>1 14:49:24<br>1 14:49:24<br>1 14:49:26<br>1 14:49:26<br>1 14:49:26 | 4.167<br>4.167<br>1.206<br>1.206<br>1.207<br>1.379<br>1.994<br>2.258<br>2.828<br>3.440<br>4.005<br>4.264<br>4.826<br>5.442<br>5.009<br>5.274 | Node<br>REC1<br>REC1<br>REC1<br>REC1<br>REC1<br>REC1<br>REC1<br>REC1 | Mes<br>write<br>closis<br>open<br>write<br><><br>rec(c<br>rec(c<br>rec(c<br>rec(c<br>rec(c<br>rec(c<br>rec(c<br>rec(c<br>rec(c<br>rec(c<br>rec(c<br>rec(c<br>rec(c)<br>rec(c)<br>re | a footer: 30/0<br>ng opened f<br>ning file C:UU<br>a header: dat<br>(HEX) led (II<br>o.c.): 30/07/2<br>o.c.): 30/07/2<br>o.c.): 30/07/2<br>o.c.): 30/07/2<br>o.c.): 30/07/2<br>o.c.): 30/07/2<br>o.c.): 30/07/2<br>o.c.): 30/07/2<br>o.c.): 30/07/2<br>o.c.): 30/07/2<br>o.c.): 30/07/2<br>o.c.): 30/07/2                                              | 07/2021 14<br>ile C:\Users<br>sers\Johi\[<br>e time rela<br>VT)<br>021 14:49:<br>021 14:49:<br>021 14:49 | 132:34 583<br>(c) (c) (c) (c) (c) (c) (c) (c) (c) (c)                                                                                                    | 3 file close<br>uments\W<br>\\WawiDat<br>amp blink<br>0 7000 10<br>5000 700<br>0 5000 700<br>0 5000 700<br>0 5000 700<br>0 5000 700<br>0 5000 700<br>5000 700<br>5000 700              | ed: offline<br>VawiData<br>taRecord<br>(TimeActu<br>0000 0 0<br>00 10000<br>000 10000<br>000 10000<br>000 10000<br>000 10000<br>000 10000<br>000 10000<br>00 10000<br>00 10000  | e<br>Recorded.csv f<br>ed.csv for ove<br>Jal (INT) blinkT<br>0 0xB8DE 0<br>1 0 0 0x5EB2<br>1 0 0 0x5EB2<br>0 1 0 0 0x5EB2<br>0 1 0 0 0x5EB2<br>0 1 0 0 0x5EB2<br>0 1 0 0 0x5EB2<br>0 1 0 0 0x5EB2<br>0 1 0 0 0x5EB2<br>1 0 0 0x5EB2<br>0 0 0x629F 0     | OK<br>rwrite OK<br>fiimeTarget  <br>0<br>2 1<br>2 0<br>2 1<br>2 0<br>2 1<br>2 0<br>2 1<br>2 0<br>2 1<br>0<br>0       | (INT) blinkTim | eTarget[1-1] |
| Index<br>000<br>001<br>002<br>003<br>004<br>005<br>006<br>007<br>008<br>009<br>010<br>011<br>012<br>013<br>014<br>015<br>016        | Time<br>30/07/202<br>30/07/202<br>30/07/202<br>30/07/202<br>30/07/202<br>30/07/202<br>30/07/202<br>30/07/202<br>30/07/202<br>30/07/202<br>30/07/202<br>30/07/202<br>30/07/202 | 1 14:32:34<br>1 14:32:34<br>1 14:49:11<br>1 14:49:11<br>1 14:49:11<br>1 14:49:21<br>1 14:49:22<br>1 14:49:22<br>1 14:49:22<br>1 14:49:24<br>1 14:49:25<br>1 14:49:26<br>1 14:49:26               | 4.167<br>4.167<br>1.206<br>1.206<br>1.207<br>1.379<br>1.994<br>2.258<br>2.828<br>3.440<br>4.005<br>4.264<br>4.826<br>5.442<br>5.009<br>5.274 | Node<br>REC1<br>REC1<br>REC1<br>REC1<br>REC1<br>REC1<br>REC1<br>REC1 | Mes<br>write<br>closis<br>oper<br>write<br><><br>rec(c<br>rec(c<br>rec(c<br>rec(c<br>rec(c<br>rec(c<br>rec(c<br>rec(c<br>rec(c<br>rec(c<br>rec(c<br>rec(c<br>rec(c)<br>rec(c)<br>re | sage<br>a footer: 30/C<br>ng opened f<br>ning file C:\U<br>a header: dat:<br>(HEX) led (If<br>o.c.): 30/07/2<br>o.c.): 30/07/2<br>o.c.): 30/07/2<br>o.c.): 30/07/2<br>o.c.): 30/07/2<br>o.c.): 30/07/2<br>o.c.): 30/07/2<br>o.c.): 30/07/2<br>o.c.): 30/07/2<br>o.c.): 30/07/2<br>o.c.): 30/07/2<br>o.c.): 30/07/2<br>o.c.): 30/07/2<br>o.c.): 30/07/2 | 07/2021 14<br>ile C:\Users<br>sers\Johi\[<br>e time rela<br>VT)<br>021 14:49:<br>021 14:49:<br>021 14:49 | 1:32:34 583<br>(c) (c) (c) (c) (c) (c) (c) (c) (c) (c)                                                                                                    | 3 file close<br>uments\W<br>\WawiDat<br>amp blink<br>0 7000 10<br>5000 700<br>0 5000 700<br>0 5000 700<br>0 5000 700<br>0 5000 700<br>0 5000 700<br>5000 700<br>0 5000 700             | ed: offline<br>VawiData<br>taRecord<br>(TimeActu<br>0000 0 0<br>00 10000<br>00 10000<br>000 10000<br>000 10000<br>000 10000<br>000 10000<br>000 10000<br>000 10000<br>000 10000 | e<br>Recorded.csv f<br>ed.csv for ove<br>Jal (INT) blinkT<br>0 0xB8DE 0<br>1 0 0 0x5EB2<br>1 0 0 0x5EB2<br>0 1 0 0 0x5EB2<br>0 1 0 0 0x5EB2<br>0 1 0 0 0x5EB2<br>0 1 0 0 0x5EB2<br>0 1 0 0 0x5EB2<br>0 1 0 0 0x5EB2<br>1 0 0 0x5EB2<br>0 0 0x629F 0     | OK<br>rwrite OK<br>fiimeTarget  <br>0<br>2 1<br>2 0<br>2 1<br>2 0<br>2 1<br>2 0<br>2 1<br>2 0<br>2 1<br>0            | (INT) blinkTim | eTarget[1-1] |

Fig. 3.13. On change recording example result.

On each alternation of *blinkTimeActual*, a new data set will be written to the data file. Each write operation is also visible in the output window. Once *blinkTimeActual* no longer changes, the recording stops.

✓ Open the file (see line 002 of the output window) in Excel or LibreOffice calc:

|       | <b>'</b> 5 ~ ⊘ ~ | Ŧ        |                |             | WawiD     | ataRecordeo | d csv - Exce | I         | Sig       | n in 🖸    | J –      |                                                                                       | ×   |
|-------|------------------|----------|----------------|-------------|-----------|-------------|--------------|-----------|-----------|-----------|----------|---------------------------------------------------------------------------------------|-----|
| File  | Home             | Insert F | Page Layout    | Formula     | s Data    | Review      | View         | Developer | Help      | Q Tell m  | ne       | $\mathcal{A}_{\!\!\!\!\!\!\!\!\!\!\!\!\!\!\!\!\!\!\!\!\!\!\!\!\!\!\!\!\!\!\!\!\!\!\!$ | are |
| A1    |                  | X        | f <sub>x</sub> | date        |           |             |              |           |           |           |          |                                                                                       | *   |
|       | А                | В        | С              | D           | Е         | F           | G            | Н         | 1         | J         | К        | L                                                                                     |     |
| 1 da  | te               | time     | relative tir   | blinkTime   | blinkTime | blinkTime   | blinkTime    | digInput5 | digInput6 | digInput7 | loopCour | led (INT)                                                                             |     |
| 2     | 30/07/2021       | 14:49:11 | 0              | 0           | 5000      | 7000        | 10000        | 0         | 0         | 0         | OxB8DE   | C                                                                                     | )   |
| 3     | 30/07/2021       | 14:49:21 | 9              | 5000        | 5000      | 7000        | 10000        | 1         | 0         | 0         | 0x5EB2   | 1                                                                                     | L   |
| 4     | 30/07/2021       | 14:49:22 | 9              | 4500        | 5000      | 7000        | 10000        | 1         | 0         | 0         | 0x5EB2   | C                                                                                     | )   |
| 5     | 30/07/2021       | 14:49:22 | 10             | 4000        | 5000      | 7000        | 10000        | 1         | 0         | 0         | 0x5EB2   | 1                                                                                     | L   |
| 6     | 30/07/2021       | 14:49:23 | 10             | 3500        | 5000      | 7000        | 10000        | 1         | 0         | 0         | 0x5EB2   | C                                                                                     | )   |
| 7     | 30/07/2021       | 14:49:23 | 11             | 3000        | 5000      | 7000        | 10000        | 1         | 0         | 0         | 0x5EB2   | 1                                                                                     | L   |
| 8     | 30/07/2021       | 14:49:24 | 12             | 2500        | 5000      | 7000        | 10000        | 1         | 0         | 0         | 0x5EB2   | C                                                                                     | )   |
| 9     | 30/07/2021       | 14:49:24 | 12             | 2000        | 5000      | 7000        | 10000        | 1         | 0         | 0         | Ox5EB2   | 1                                                                                     | [   |
| 10    | 30/07/2021       | 14:49:25 | 12             | 1500        | 5000      | 7000        | 10000        | 1         | 0         | 0         | 0x5EB2   | C                                                                                     | )   |
| 11    | 30/07/2021       | 14:49:25 | 13             | 1000        | 5000      | 7000        | 10000        | 1         | 0         | 0         | Ox5EB2   | 1                                                                                     | 1   |
| 12    | 30/07/2021       | 14:49:26 | 14             | 500         | 5000      | 7000        | 10000        | 1         | 0         | 0         | 0x5EB2   | C                                                                                     | )   |
| 13    | 30/07/2021       | 14:49:26 | 14             | 0           | 5000      | 7000        | 10000        | 0         | 0         | 0         | 0x629F   | C                                                                                     | )   |
| 14    | 30/07/2021       | 14:50:31 | 78             | file closed | offline   |             |              |           |           |           |          |                                                                                       |     |
| 15    | WawiD            | ataRecor | ded (+         | )           |           |             |              | : •       |           |           |          |                                                                                       | •   |
| Ready | Scroll Lock      | 3        |                |             |           | 1           | 🔓 Display Se | ttings    |           | 巴         | - I-     |                                                                                       | 00% |

Fig. 3.14. On change recording example result.

In the table above, you can see that the status changes of *blinkTimeAcutal* are the only ones to trigger the addition of a new data record to the data recording file. Other variables are recorded at the same moment. As *digInput5* goes to 1, *blinkTimeAcutal* starts decreasing. Do note that digInput5 remains recorded as 1 because it is not updated as long as the CPU is executing the while() loop.

If we would enable "Recording time based" for recorder REC2, it would record data both time based and change based. Typically, you could decide to record at a slow pace time based and use "on change" to have updated data when a trigger comes indicating something interesting happened.

#### 3.5. Data recorder storage aspects

One of the biggest challenges of data recording is how to manage your disk space. Imagine a weather station application. It runs day in and day out, recording its data in a single file. This would be not so handy because the file risks to become so large that it cannot be handled any more.

In the same sense there are limits to the amount of space a program can occupy on your hard disk. You do not want to get into trouble with other programs because WawiLib recorded data are eating up too much of your free disk space.

In order to tackle these 2 issues, every data recorder in WawiLib is able to delete its old data files if the amount of disk space used by the data recorder is too large.

Old data files can only be deleted once they are closed. The disk cleanup is triggered each time the data recorder closes a data file. So you need to restart with a new file regularly.

| Data recordir               | ng settings                                                    |            |                          |                                                                     |                                       | ×                     |  |  |  |  |  |
|-----------------------------|----------------------------------------------------------------|------------|--------------------------|---------------------------------------------------------------------|---------------------------------------|-----------------------|--|--|--|--|--|
| Recorder nar                | ne: REC2                                                       |            |                          |                                                                     |                                       |                       |  |  |  |  |  |
| File properti               | es Record details                                              | Disk usage | and file size limitation |                                                                     |                                       |                       |  |  |  |  |  |
| Filename a                  | and directory                                                  |            |                          | Data file format                                                    |                                       |                       |  |  |  |  |  |
| Filename:                   | WawiRecorded.                                                  | xlsx       |                          | 🔾 csv: comma separa                                                 | ated values                           |                       |  |  |  |  |  |
| Directory:                  | C:\Users\Johi\D                                                | ocuments   |                          | <ul> <li>xml: extensible ma</li> <li>xlsx: Excel/LibreOf</li> </ul> | rkup langua <u>c</u><br>fice compatil | ge<br>ble spreadsheet |  |  |  |  |  |
| When goir                   | ng online on Ardui                                             | no:        |                          | CSV separator (\t=tab)                                              | ;                                     |                       |  |  |  |  |  |
| Overwrite current data file |                                                                |            |                          |                                                                     |                                       |                       |  |  |  |  |  |
| Start wi                    | Start with new data file (add start date and time to filename) |            |                          |                                                                     |                                       |                       |  |  |  |  |  |
| Configured                  | data recorders                                                 |            |                          |                                                                     |                                       |                       |  |  |  |  |  |
| Name                        | Mode                                                           | Time base  | File                     | Dir                                                                 | Add recor                             | Add                   |  |  |  |  |  |
| REC2                        | TIMESTAMPED                                                    | None       | WawiRecorded.xlsx        | C:\Users\Johi\Documents                                             | no                                    |                       |  |  |  |  |  |
|                             |                                                                |            |                          |                                                                     |                                       | Remove                |  |  |  |  |  |
|                             |                                                                |            |                          |                                                                     |                                       | Update                |  |  |  |  |  |
|                             |                                                                |            |                          |                                                                     |                                       | Clear list            |  |  |  |  |  |
| <                           |                                                                |            |                          |                                                                     | >                                     |                       |  |  |  |  |  |
|                             |                                                                | ОК         | Cancel                   | Default parame                                                      | ters                                  |                       |  |  |  |  |  |

Fig. 3.15. Data recorder that creates a new data file each 15 minutes, hour, or day.

In the data recorder settings on tab 3 ("Disk usage and file size limitation") you can enable the function to limit the amount of disk space used by the current data recorder. Files that have the same name as indicated in the "Filename tab" will be deleted, the oldest one first. This option is only valid for recorders that create new files every 15 minutes, every hour or every day.

| arecording                                                                    | g settings                                                                    |                                                           |                                                              |                                                                                        |                                                                  |                                  |                 |                    |               |                                       |
|-------------------------------------------------------------------------------|-------------------------------------------------------------------------------|-----------------------------------------------------------|--------------------------------------------------------------|----------------------------------------------------------------------------------------|------------------------------------------------------------------|----------------------------------|-----------------|--------------------|---------------|---------------------------------------|
| order name                                                                    | ne: REC2                                                                      |                                                           |                                                              |                                                                                        |                                                                  |                                  |                 |                    |               |                                       |
| e properties                                                                  | s Record d                                                                    | letails Disk                                              | usage and file size limi                                     | itation                                                                                |                                                                  |                                  |                 |                    |               |                                       |
| Disk usage                                                                    |                                                                               |                                                           |                                                              |                                                                                        |                                                                  |                                  |                 |                    |               |                                       |
| Limit disl                                                                    | sk usage for                                                                  | this recorder                                             | (delete oldest files)                                        |                                                                                        |                                                                  |                                  |                 |                    |               |                                       |
| Max disk us                                                                   | sage for this                                                                 | recorder (M                                               | B):                                                          |                                                                                        | 10                                                               |                                  |                 |                    |               |                                       |
| tart with ne                                                                  | ew datafile                                                                   | (filename = o                                             | late + time)                                                 |                                                                                        |                                                                  |                                  |                 |                    |               |                                       |
| ) Never                                                                       |                                                                               |                                                           |                                                              |                                                                                        |                                                                  |                                  |                 |                    |               |                                       |
| Each 15 m                                                                     | minutes                                                                       |                                                           |                                                              |                                                                                        |                                                                  |                                  |                 |                    |               |                                       |
| ) Each hour                                                                   | Jr                                                                            |                                                           |                                                              |                                                                                        |                                                                  |                                  |                 |                    |               |                                       |
|                                                                               |                                                                               |                                                           |                                                              |                                                                                        |                                                                  |                                  |                 |                    |               |                                       |
| ) Each day<br>Protect aga                                                     | ainst data lo                                                                 | oss (power fai                                            | ilure)                                                       | If date/time are                                                                       | part of filename                                                 | () - 10                          |                 |                    |               |                                       |
| ) Each day<br>Protect aga<br>Close file<br>onfigured d                        | ainst data lo<br>ile after each<br>data recorde                               | oss (power fai<br>n write opera<br>ers                    | ilure)<br>tion (slows down reco                              | If date/time are<br>rding). Use UTC in f                                               | part of filename<br>ile names instead o                          | f local time.                    |                 |                    |               |                                       |
| ) Each day<br>Protect aga<br>Close fil<br>onfigured d<br>Name File            | ,<br>ainst data lo<br>ile after each<br>data recordo<br>ile mode              | oss (power fai<br>n write opera<br>ers<br>Time base       | ilure)<br>tion (slows down reco<br>File                      | rding). If date/time are                                                               | part of filename<br>ile names instead o<br>Add record type       | f local time.<br>Add date        | Add time        | Add date utc       | Add tin       | Add                                   |
| ) Each day<br>Protect aga<br>Close fil<br>onfigured d<br>Name File<br>REC2 OV | ainst data lo<br>ile after each<br>data recorde<br>ile mode<br>WERWRITE       | oss (power fai<br>h write opera<br>ers<br>Time base<br>No | llure)<br>tion (slows down reco<br>File<br>WawiRecorded.xlsx | If date/time are<br>If date/time are<br>Use UTC in f<br>Dir<br>C:\Users\Johi\Documents | part of filename<br>ile names instead o<br>Add record type<br>no | f local time.<br>Add date<br>yes | Add time<br>yes | Add date utc<br>no | Add tin<br>no | Add                                   |
| ) Each day<br>Protect aga<br>Close fil<br>onfigured d<br>Name File<br>REC2 OV | ,<br>ainst data lo<br>ile after each<br>data recorde<br>ile mode<br>WERWRITE  | oss (power fai<br>n write opera<br>ers<br>Time base<br>No | llure)<br>tion (slows down reco<br>File<br>WawiRecorded.xlsx | If date/time are<br>If use UTC in f<br>Use UTC in f<br>Dir<br>C:\Users\Johi\Documents  | part of filename<br>ile names instead o<br>Add record type<br>no | f local time.<br>Add date<br>yes | Add time<br>yes | Add date utc<br>no | Add tin<br>no | Add<br>Remove                         |
| ) Each day<br>Protect aga<br>Close fil<br>onfigured d<br>Name Fil<br>REC2 OV  | ainst data lo<br>ile after each<br>data recorde<br>ile mode<br>WERWRITE       | oss (power fai<br>h write opera<br>ers<br>Time base<br>No | llure)<br>tion (slows down reco<br>File<br>WawiRecorded.xlsx | If date/time are<br>Use UTC in f<br>Dir<br>C:\Users\Johi\Documents                     | part of filename<br>ile names instead o<br>Add record type<br>no | f local time.<br>Add date<br>yes | Add time<br>yes | Add date utc<br>no | Add tin<br>no | Add<br>Remove<br>Update               |
| ) Each day<br>Protect aga<br>Close fil<br>onfigured d<br>Name Fila<br>REC2 OV | ,<br>ile after each<br>data recordd<br>ile mode<br>WERWRITE                   | n write opera<br>n write opera<br>ers<br>Time base<br>No  | ilure)<br>tion (slows down reco<br>File<br>WawiRecorded.xlsx | If date/time are<br>If date/time are<br>Use UTC in f<br>Dir<br>C:\Users\Johi\Documents | part of filename<br>ile names instead o<br>Add record type<br>no | f local time.<br>Add date<br>yes | Add time<br>yes | Add date utc<br>no | Add tin<br>no | Add<br>Remove<br>Update<br>Clear list |
| ) Each day<br>Protect aga<br>Close fil<br>onfigured d<br>Name Fil<br>REC2 OV  | ,<br>ainst data lo<br>ile after each<br>data recordd<br>ile mode<br>IVERWRITE | n write opera<br>n write opera<br>ers<br>Time base<br>No  | llure)<br>tion (slows down reco<br>File<br>WawiRecorded.xlsx | If date/time are<br>Use UTC in f<br>Dir<br>C:\Users\Johi\Documents                     | part of filename<br>ile names instead o<br>Add record type<br>no | f local time.<br>Add date<br>yes | Add time<br>yes | Add date utc<br>no | Add tin<br>no | Add<br>Remove<br>Update<br>Clear list |

Fig. 3.16. Data recorder that creates a new data file each 15 minutes.

Above you see the check box "Close file after each write operation. This option makes sure your data ends up on disk immediately. In case of the weather station application, recording data each 15 minutes is more than fast enough. If we close the file after each write, we are much less vulnerable to failures of the grid feeding our computer and other anomalies.

# 4. WawiLib .print() recording to disk file.

#### 4.1. Introduction

One of the properties of the Arduino environment is that it requires a bit more than basic knowledge to record data to your PC.

Programming data communication via serial, Ethernet, Wi-Fi and USB interfaces is not so easy within Windows. For sure if you want to do this the right way (overlapped I/O, non-blocking, multithreaded, automatic re-connect etc.).

In many applications one needs the ability to register output of a program during a prolonged period of time. Typically this can be an application that contains a very difficult to find bug or this can be an application where the user needs to register events that happen from time to time.

Originally, WawiLib did not contain any output recording functions. From time to time Sylvester Solutions does provide consultancy services and in one case the user wanted to register continuously the output of the sketch on a remote server via Wi-Fi. This is where the idea to create output recorders very similar to the data recorder in the previous chapters originated.

#### 4.2. Define an output recorder

- ✓ Go to "Settings/Data Recording...".
- ✓ Press "Clear List".

| utput recor<br>Output reco                                                                           | ding settin<br>order name                                                                                   | gs<br>: ORI                                                            | :C1                                                                                                    |                            |                                                                                            |                    |                  | >                              |
|----------------------------------------------------------------------------------------------------|----------------------------------------------------------------------------------------------------|------------------------------------------------------------------------|----------------------------------------------------------------------------------------------------|----------------------------|--------------------------------------------------------------------------------------------|--------------------|------------------|--------------------------------|
| le propertie<br>File name a<br>Filename:<br>Directory:<br>When goin<br>Overwri<br>Appenc<br>Start wi | s Output<br>ind directo<br>WawiOuti<br>C:\Users\<br>g online or<br>te current of<br>new data<br>th new data | messag<br>ry<br>Johi\Do<br>n Ardui<br>data file<br>record<br>a file (a | ge recording detail<br>orded.csv<br>ocuments<br>no:<br>e<br>s to current data fil<br>dd start date and t | e<br>e<br>ime to filename) | e size limitation<br>Data file fo<br>© csv: coi<br>O xml: exi<br>O xlsx: Exi<br>CSV separa |                    |                  |                                |
| Configured                                                                                           | output rec                                                                                                  | orders                                                                 |                                                                                                    |                            |                                                                                            |                    |                  | Add                            |
| Name File                                                                                            | e mode Fi                                                                                                   | e Dir                                                                  | Add record type                                                                                          | Add Ard. WawiSrv.          | orintf() output                                                                            | Add Ard. diag msg  | Add Ard. protoco | Remove<br>Update<br>Clear list |
| <                                                                                                    |                                                                                                    |                                                                        |                                                                                                    |                            |                                                                                            |                    | >                |                                |
|                                                                                                    |                                                                                                    |                                                                        | ОК                                                                                                    | C                          | ancel                                                                                      | Default parameters | ;                |                                |

#### Fig 4.1. define an output recorder (file type)

✓ Fill in the fields as indicated in fig. 4.1

| Output recorder name:       OREC1         File properties       Output message recording details       Disk usage and file size limitation       Arduino boards/interfaces to record         Date record timestamp settings                                                                                                    |            |
|----------------------------------------------------------------------------------------------------|------------|
| File properties       Output message recording details       Disk usage and file size limitation       Arduino boards/interfaces to record         Date record timestamp settings                                                                                                    |            |
| Date record timestamp settings         Add date       Add time (UTC)         Add time       Add relative timestamp (elapsed time)         Add milliseconds (approx.)       Add date (UTC)         Add source and record type to file       Add record type (Node name/PRINT, /PROT, /DIAG, /ERR, /DATA)         Record output message types (Arduino board & interface related)       Record output message types (general messages)         Arduino "WawiSrv.print()" messages       WawiLib disagnostics messages         Disagnostics messages       WawiLib data recording messages |            |
| ✓ Add date       ☐ Add time (UTC)         ✓ Add time       ☐ Add relative timestamp (elapsed time)         ☐ Add milliseconds (approx.)       ☐ Add date (UTC)         Add source and record type to file                                                                                                    |            |
| Image: Add relative timestamp (elapsed time)         Add milliseconds (approx.)       Add date (UTC)         Add source and record type to file         Add record type (Node name/PRINT, /PROT, /DIAG, /ERR, /DATA)         Record output message types (Arduino board & interface related)         Image: Arduino "WawiSrv.print()" messages         Image: Disagnostics messages         Image: Disagnostics messages                                                                                                    |            |
| Add milliseconds (approx.)       Add date (UTC)         Add source and record type to file                                                                                                    |            |
| Add source and record type to file         Add record type (Node name/PRINT, /PROT, /DIAG, /ERR, /DATA)         Record output message types (Arduino board & interface related)         Arduino "WawiSrv.print()" messages         Disagnostics messages         WawiLib data recording messages                                                                                                    |            |
| Communication protocol messages     WawiLib error messages       Error messages     WawiLib error messages                                                                                                    |            |
| Configured output recorders                                                                                                    | Add        |
| Name File mode File Dir Add record type Add Ard. WawiSrv.printf()                                                                                                    | 7 laa      |
| OREC1 OVERWRITE WawiOutputRecorded.csv C:\Users\Johi\Documents no yes                                                                                                    | kemove     |
|                                                                                                    | Update     |
| C                                                                                                    | Clear list |
| < >                                                                                                    |            |
|                                                                                                    |            |
| OK Cancel Default parameters                                                                                                    |            |

Fig 4.2. select the data to be recorded with the output recorder.

- ✓ Go to tap 2
- ✓ Fill in the fields as in fig. 4.2.
- ✓ Press "Add"
- ✓ Press "OK"
- ✓ Press "Setup" in the main tool bar.
- ✓ Enable the output window Diagnostic message display as in Fig. 4.3.

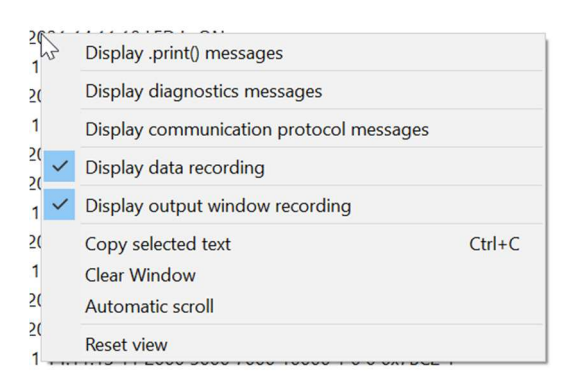

- ✓ Fig 4.. Display settings of the output window.
- ✓ Connect digital input 5,6,7 to GND.
- ✓ Connect digital input 5 to 5V.
- ✓ Connect digital input 5 to GND.

| 👸 Wa       | wiLib-PC [C    | :\Users\Jo               | hi\Docur | nent  | s\NoNar | me.Wif*     | ]-[C:\Users\J    | ohi∖Docur     | nents\No           | Name.Wvf*   | ]        |                   |            |                                                 | - 🗆 X                                        |
|------------|----------------|--------------------------|----------|-------|---------|-------------|------------------|---------------|--------------------|-------------|----------|-------------------|------------|-------------------------------------------------|----------------------------------------------|
| File Ed    | dit Settings   | Help                     |          |       | -       |             | -                | -             |                    | 100000      | 2        |                   | 12         | 1.00                                            |                                              |
| New        | Dpen 🖻         | Save                     | Print    |       | Сору    | اللا<br>Cut | Paste            | Offline       | Setup()            | Loop()      | ₩rite    | all Continue      | •<br>brkpt | e<br>brkpt                                      |                                              |
| - Ava      | iilable variat | oles                     |          | ^     |         |             | Interface,       | Ard. ID       | Va                 | riable nam  | e        | Actual value      | Forma      | t Recorder                                      | Varia ^                                      |
| <b>B</b> - | ser1\MyArc     | luino                    |          |       | 1       |             | ser1/MvA         | Arduino       | blin               | kTimeActu   | al       | 0                 | INT        | RFC1                                            | @blinkTimeActual=0x02A2 [4 byte] x 1         |
|            | Single v       | ariable                  |          |       | 2       |             | ser1/MvA         | Arduino       | blink              | TimeTarge   | :[0]     | 5000              | INT        | REC1                                            | @blinkTimeTarget=0x0100 [4 byte] x 3         |
|            | digir          | iput5                    |          |       | 3       |             | ser1/MvA         | Arduino       | blinkTimeTarget[1] |             | 7000     | INT               | REC1       | <pre>@blinkTimeTarget=0x0100 [4 byte] x 3</pre> |                                              |
|            |                | iputo                    |          |       | 4       |             | ser1/MvA         | rduino        | blinkTimeTarget[2] |             | 10000    | INT               | REC1       | <pre>@blinkTimeTarget=0x0100 [4 byte] x 3</pre> |                                              |
|            |                | iput/                    |          |       | 5       |             |                  |               | Dimenneralget[2]   |             |          |                   |            | Gommerninger oxoroo [royte] x o                 |                                              |
|            | - blink        | TimeActu                 | al       |       | 6       |             | ser1/MyArduino   |               | diaInput5          |             | 0        | INT               | REC1       | @diaInput5=0x02A8 [1 byte] x 1 VAR              |                                              |
|            |                | Counter                  | ui -     |       | 7       |             | ser1/MyArduino   |               |                    | digInput6   |          | 0                 | INT        | REC1                                            | @digInput6=0x02A7 [1 byte] x 1 VAR           |
|            | Array          |                          |          |       | 8       |             | ser1/MyA         | Arduino       |                    | digInput7   |          | 0                 | INT        | REC1                                            | @digInput7=0x02A6 [1 byte] x 1 VAR_          |
|            | =- blink       | TimeTarge                | et[02]   |       | 9       |             |                  |               |                    |             |          |                   |            |                                                 |                                              |
|            | -[4            | 4 byte] x 3              |          |       | 10      | )           | ser1/MyA         | Arduino       | lo                 | opCounter   |          | 0x62CF            | HEX        | REC1                                            | @loopCounter=0x029F [2 byte] x 1 VA 🗸        |
|            | b              | linkTimeTa               | arget[0] | ~     | <       |             |                  |               |                    |             |          |                   |            |                                                 | >                                            |
| Index      | Time           |                          |          | N     | ode     | Mess        | age              |               |                    |             |          |                   |            |                                                 | ^                                            |
| 004        | 30/07/202      | 1 14:07:48               | 3.306    | RE    | C1      | ERRC        | R opening f      | ile C:\User   | s\Johi\Do          | cuments\W   | awiDat   | aRecorded.xlsx    | for overwi | ite: The proces                                 | s cannot access the file because it is being |
| 005        | 30/07/202      | 1 14:10:35               | 5.995    | 0     | REC1    | write       | footer:          |               |                    |             |          |                   |            |                                                 |                                              |
| 006        | 30/07/202      | 1 14:10:36               | 5.047    | 0     | REC1    | closin      | ig opened fi     | le C:\Users   | \Johi\Doc          | uments\W    | awiOut   | putRecorded.csv   | OK         |                                                 |                                              |
| 007        | 30/07/202      | 1 14:10:58               | 3.957    | 0     | REC1    | open        | ing file C:\U    | sers\Johi\E   | ocument            | s\WawiOut   | putReco  | orded.csv for ov  | erwrite Ol | (                                               |                                              |
| 008        | 30/07/202      | 1 14:10:58               | 3.957    | 0     | REC1    | write       | header: date     | e time        |                    |             |          |                   |            |                                                 |                                              |
| 009        | 30/07/202      | 1 14:11:00               | 0.269    | R     | C1      | open        | ing file C:\U    | sers\Johi\[   | ocument            | s\WawiData  | Record   | led.xlsx for over | write OK   |                                                 |                                              |
| 010        | 30/07/202      | 1 14:11:00               | 0.270    | RE    | C1      | write       | header: date     | e time relat  | tive timest        | amp blink   | imeAct   | ual (INT) blinkTi | meTarget   | (INT) blinkTime                                 | Target[1-1] (INT) blinkTimeTarget[2-2] (INT) |
| 011        | 30/07/202      | 1 14:11:00               | 0.270    | RE    | C1      | <>          | (HEX) led (IN    | IT)           |                    |             |          |                   |            |                                                 |                                              |
| 012        | 30/07/202      | 1 14:11:00               | 0.270    | RE    | C1      | rec(o.      | c.): 30/07/20    | 021 14:11:    | 00 0 0 500         | 00 7000 10  | 000 0 0  | 0 0 0x19CF 0      |            |                                                 |                                              |
| 013        | 30/07/202      | 1 14:11:09               | 9.518    | 0     | REC1    | rec. o      | utput: 30/01     | 7/2021 14:    | 11:09 Cou          | unting dow  | n:5000   |                   |            |                                                 |                                              |
| 014        | 30/07/202      | 1 14:11:09               | 9.518    | 0     | REC1    | rec. o      | utput: 30/01     | 7/2021 14:    | 11:09 LED          | is ON.      |          |                   |            |                                                 |                                              |
| 015        | 30/07/202      | 1 14:11:09               | 9.565    | R     | C1      | rec(o.      | c.): 30/07/20    | 021 14:11:    | 10 8 5000          | 5000 7000   | 10000    | 1 0 0 0x7BC2 1    |            |                                                 |                                              |
| 016        | 30/07/202      | 1 14:11:10               | 0.024    | 0     | REC1    | rec. o      | utput: 30/07     | 7/2021 14:    | 11:10 LED          | is OFF.     |          |                   |            |                                                 |                                              |
| 017        | 30/07/202      | 1 14:11:10               | 0.134    | RE    | C1      | rec(o.      | c.): 30/07/20    | 021 14:11:    | 10 9 4500          | 5000 7000   | 10000    | 1 0 0 0x7BC2 0    | )          |                                                 |                                              |
| 018        | 30/07/202      | 1 14:11:10               | 0.531    | 0     | REC1    | rec. o      | utput: 30/07     | 7/2021 14:    | 11:10 Cou          | unting dow  | n:4000   |                   |            |                                                 |                                              |
| 019        | 30/07/202      | 1 14:11:10               | 0.531    | 0     | REC1    | rec. o      | utput: 30/07     | 7/2021 14:    | 11:10 LED          | is ON.      |          |                   |            |                                                 |                                              |
| 020        | 30/07/202      | 1 14:11:10               | 0.696    | R     | C1      | rec(o.      | c.): 30/07/20    | 021 14:11:    | 11 9 4000          | 5000 7000   | 10000    | 0 1 0 0 0x7BC2 1  |            |                                                 |                                              |
| 021        | 30/07/202      | 1 14:11:11               | 1.039    | 0     | REC1    | rec. o      | utput: 30/07     | 7/2021 14:    | 11:11 LED          | is OFF.     |          |                   |            |                                                 |                                              |
| 022        | 30/07/202      | 1 14:11:11               | 1.263    | RE    | C1      | rec(o.      | c.): 30/07/20    | 021 14:11:    | 11 10 350          | 0 5000 700  | 00 1000  | 00 1 0 0 0x7BC2   | 0          |                                                 |                                              |
| 023        | 30/07/202      | 1 <mark>14:11:</mark> 11 | 1.547    | 0     | REC1    | rec. o      | utput: 30/07     | 7/2021 14:    | 11:12 Cou          | unting dow  | n:3000   |                   |            |                                                 |                                              |
| 024        | 30/07/202      | 1 14:11:11               | 1.547    | 0     | REC1    | rec. o      | utput: 30/07     | 7/2021 14:    | 11:12 LED          | is ON.      |          |                   |            |                                                 |                                              |
| 025        | 30/07/202      | 1 14:11:11               | 1.581    | R     | C1      | rec(o.      | c.): 30/07/20    | 021 14:11:    | 12 10 300          | 0 5000 700  | 00 1000  | 00 1 0 0 0x7BC2   | 1          |                                                 |                                              |
| 026        | 30/07/202      | 1 14:11:12               | 2.055    | 0     | REC1    | rec. o      | utput: 30/07     | 7/2021 14:    | 11:12 LED          | is OFF.     |          |                   |            |                                                 |                                              |
| 027        | 30/07/202      | 1 14:11:12               | 2.150    | RE    | EC1     | rec(o.      | .c.): 30/07/20   | 021 14:11:    | 12 11 250          | 0 5000 700  | 00 1000  | 00 1 0 0 0x7BC2   | 0          |                                                 |                                              |
| 028        | 30/07/202      | 1 14:11:12               | 2.560    | 0     | REC1    | rec. o      | utput: 30/07     | 7/2021 14:    | 11:13 Cou          | unting dow  | n:2000   |                   |            |                                                 |                                              |
| 029        | 30/07/202      | 1 14:11:12               | 2.560    | 0     | REC1    | rec. o      | utput: 30/07     | 7/2021 14:    | 11:13 LED          | is ON.      |          |                   |            |                                                 |                                              |
| 030        | 30/07/202      | 1 14:11:12               | 2.710    | RE    | C1      | rec(o.      | c.): 30/07/20    | 021 14:11:    | 13 11 200          | 0 5000 700  | 00 1000  | 00 1 0 0 0x7BC2   | 1          |                                                 |                                              |
| 031        | 30/07/202      | 1 14:11:13               | 3.018    | 0     | REC1    | rec. o      | utput: 30/0      | //2021 14:    | 11:13 LED          | is OFF.     |          |                   |            |                                                 |                                              |
| 032        | 30/07/202      | 1 14:11:1:               | 3.274    | RE    | :C1     | rec(o.      | c.): 30/07/20    | J21 14:11:    | 13 12 150          | 0 5000 700  | 1000     | 00 1 0 0 0x/BC2   | 0          |                                                 |                                              |
| 033        | 30/07/202      | 1 14:11:1:               | 3.525    | 0     | RECT    | rec. o      | utput: 30/01     | //2021 14:    | 11:14 Cou          | inting dow  | n:1000   |                   |            |                                                 |                                              |
| 034        | 30/07/202      | 1 14:11:13               | 3.525    | 0     | RECT    | rec. o      | utput: 30/01     | /2021 14:     | 11:14 LED          | IS ON.      |          |                   |            |                                                 |                                              |
| 035        | 30/07/202      | 1 14:11:13               | 0.039    | RE    |         | rec(o.      | c.j: 30/07/20    | JZ1 14:11:    | 14 12 100          | U 5000 700  | 1000     | 0 1 0 0 0x/BC2    | 1          |                                                 |                                              |
| 030        | 30/07/202      | 1 14:11:14               | +.034    | 0     |         | rec. o      | utput: 30/0      | 72021 14:     | 11:14 LED          | IS UFF.     | 10000    | 1000-7000         | N N        |                                                 |                                              |
| 037        | 20/07/202      | 1 14:11:14               | +.133    | Kt    | C1      | rec(o.      | c.j: 30/07/20    | JZT 14:11:    | 14 13 500          | 000 7000 4  | 0000 0   | 0.0.0.000000000   | ,          |                                                 |                                              |
| 020        | 20/07/202      | 1 14:11:14               | 1./ 10   | R     | C1      | rec(o.      | footor: 20/07/20 | 7/2021 14:11: | 13 13 0 50         | file closed | offlin   | 0 0 0X0A00 0      |            |                                                 |                                              |
| 040        | 20/07/202      | 1 14.11:28               | 2214     | Rt Dr |         | Save        | Cilleore lab     | Docum         | ntc\\Wavel         | DataPacere  | lod vler | ok                |            |                                                 |                                              |
| 040        | 20/07/202      | 1 14:11:20               | 210      | RE    | DEC1    | Save        | footor:          | indocume      | ints/waWil         | Datanecord  | ed.xisx  | UK.               |            |                                                 |                                              |
| 041        | 30/07/202      | 1 14.11:20               | 2 202    | 0     | RECI    | docin       | opened f         |               | VION Des           |             | awiOut   | putRecorded       | OK         |                                                 |                                              |
| <          | 50/07/202      | 1 14.11:28               |          | 0     | NEC I   | CIOSIF      | ig opened fi     | ie C. (Users  |                    | aments\W    | awiOut   | puthecolded.CS\   |            |                                                 |                                              |
|            |                |                          |          |       | C       | ffline      | Autowrite        | on ORI        | EC1 [RECO          | _IDLE] cnt= | 15       | ser1=MyArduin     | o=COM18    | /115200,8,N,1                                   | AVR [ITF_OFFLINE] msg.ok/tot: 7128/7128      |

Fig 4.4. Output recording working with Display of messages in output window (facultative).

- ✓ Wait 10 seconds.
- ✓ Press "Offline".
- $\checkmark$  Open the file with recorded output data (see bottom line in the output window fig 4.4)

```
WawiOutputRecorded.csv - Notepad
                                              X
File Edit Format View Help
date;time;
30/07/2021;14:11:09;Counting down:5000;
30/07/2021;14:11:09;LED is ON.;
30/07/2021;14:11:10;LED is OFF.;
30/07/2021;14:11:10;Counting down:4000;
30/07/2021;14:11:10;LED is ON.;
30/07/2021;14:11:11;LED is OFF.;
30/07/2021;14:11:12;Counting down:3000;
30/07/2021;14:11:12;LED is ON.;
30/07/2021;14:11:12;LED is OFF.;
30/07/2021;14:11:13;Counting down:2000;
30/07/2021;14:11:13;LED is ON.;
30/07/2021;14:11:13;LED is OFF.;
30/07/2021;14:11:14;Counting down:1000;
30/07/2021;14:11:14;LED is ON.;
30/07/2021;14:11:14;LED is OFF.;
30/07/2021;14:11:28;End recording.;
<
Ln 1, Col 1
                  100%
                         Windows (CRLF)
                                         UTF-8
```

Fig 4.5. Output of .print() messages in the sketch recorded in a disk file.

Note: the data in the file was created with the statements in fig. 4.6. marked in yellow.

```
/*
* Project Name: WawiRecUsb
 File: WawiRecUsb.ino
* Detailed manual:
 www.SylvesterSolutions.com\documentation -> "Recording variables with WawiLib.pdf"
* Description: demo file library for WawiSerialUsb library.
* Data recorder demo.
* => Record values of variables to disk
* => Record .print() output to disk
* Use the USB programming port to make connection with the Arduino board.
* Variables can be checked & modified with the WawiLib-PC software.
* Author: John Gijs.
* Created March 2020
* More info: www.sylvestersolutions.com
* Technical support: support@sylvestersolutions.com
* Additional info: info@sylvestersolutions.com
*/
#include <WawiSerialUsb.h>
WawiSerialUsb WawiSrv;
#define LED 13 // blinking light
#define IN_5 5 // light start blinking switch 1
```

```
#define IN_6 6 // light start blinking switch 2
#define IN_7 7 // light start blinking switch 3
// variables for demo:
long int blinkTimeActual = 0; // counter blink active (milliseconds)
long int blinkTimeTarget[] = { 5000, 7000, 10000 }; // bug 1: should be { ..., ...,
10000;
bool digInput5; // state of digital input 5
bool digInput6; // state of digital input 6
bool digInput7; // state of digital input 7
bool led; // state of led
int loopCounter;
// make variables of interest know to WawiLib:
void wawiVarDef()
{
    WawiSrv.wawiVar(digInput5);
    WawiSrv.wawiVar(digInput6);
    WawiSrv.wawiVar(digInput7);
    WawiSrv.wawiVar(led);
    WawiSrv.wawiVar(blinkTimeActual);
    WawiSrv.wawiVar(loopCounter);
    WawiSrv.wawiVarArray(blinkTimeTarget);
}
void setup()
{
    Serial.begin(115200);
    // initialize WawiLib library:
    WawiSrv.begin(wawiVarDef, Serial, "MyArduino");
    pinMode(LED, OUTPUT);
    pinMode(IN_5, INPUT);
    pinMode(IN_6, INPUT);
    pinMode(IN 7, INPUT);
    WawiSrv.wawiBreakDisable();
}
void loop()
{
    digInput5 = digitalRead(IN_5);
    digInput6 = digitalRead(IN_6);
    digInput7 = digitalRead(IN_7); // bug 2: should be digInput7 = ...
    if (digInput5)
        blinkTimeActual = blinkTimeTarget[0]; // bug 3: should be activeMsSetpoint[0]
    if (digInput6)
        blinkTimeActual = blinkTimeTarget[1];
    if (digInput7)
        blinkTimeActual = blinkTimeTarget[2];
    if (digInput5 || digInput6 || digInput7)
    {
        WawiSrv.wawiBreak(1, "breakpoint after write to activeMsCounter hit");
    }
    while (blinkTimeActual > 0) // bug 4: should be activeMsCounter > 0
    {
```

```
WawiSrv.wawiBreak(2, "In while loop");
   WawiSrv.print("Counting down:");
   WawiSrv.println(blinkTimeActual);
   WawiSrv.println("LED is ON.");
    led = HIGH;
    digitalWrite(LED, led);
   WawiSrv.delay(500);
    blinkTimeActual = blinkTimeActual - 500;
   WawiSrv.println("LED is OFF.");
    led = LOW;
    digitalWrite(LED, led);
   WawiSrv.delay(500);
    blinkTimeActual = blinkTimeActual - 500;
}
WawiSrv.loop();
loopCounter++;
```

Fig 4.5. WawiRecUpb creating output to be recorded on a disk file.

### 5. Final notes

An important aspect is the use of PC memory for temporary storage of recorded data by the data recorders.

If you choose .xlsx as a data format, all the recorded data is stored into PC memory until the recording is ended. At that time a series of files is written to disk. An .xlsx file is in fact a zipped combination of xml coded files. The files contain data and references in xml format. So, storage in memory is an aspect that is linked to the concept of .xlsx files, there is no other way.

.csv files and .xml file recording works differently: data is written to the disk memory cache each time an additional record of data is recorded. This means that at a failure of the power to the PC, you will lose some records but a part of the .csv file could remain intact. For .xml files, data is written to the disk cache as well but in case of abnormal termination, the final closing records of the .xml file will not be added, so the file becomes corrupt. (You can try to recover a corrupted xml file using a text editor)

In order to minimize the risk of data loss, you can decide to create a new file every 15 minutes to make sure this data is saved to disk in case of power failure.

Another relevant aspect of data storage is the fact that recorders will start only if all of their tags can be read. When a recorder starts, it waits until all its tags are read once before it starts to record. This means that in case of an illegal/missing tag configuration, the recorder will continue to wait. You can observe the status of the data recorders in the bottom line of WawiLib-PC:

REC\_WAIT\_FOR\_TAG\_READ\_ONCE is the state of the recorder used to wait for successful read of all tags.

The best way to check if a recorder is started properly is to activate data recorder tracing and to look at the output window. If recorded data is appearing in the output window, it is working properly.

## 6. Further reading

This demo demonstrates how to record variables with WawiLib. Recording can be done time-based or on-change. Data files can have .csv or .xlsx format. File sizes can be limited by automatically restarting with a new file every 15 minutes, every hour or every day. Disk usage can be limited for each datalogger. WawiLib can clean up its data files automatically to prevent disk space usage overload.

This demo also shows how to record the output of your .print() statements used in a sketch. Also there the output of the statements can be sent to files of different types and sizes.

I hope you enjoyed this demo. Visit us on <u>www.sylvestersolutions.com</u> for the other demos.